# SOLARMAX SXT-Serie

# Handbuch

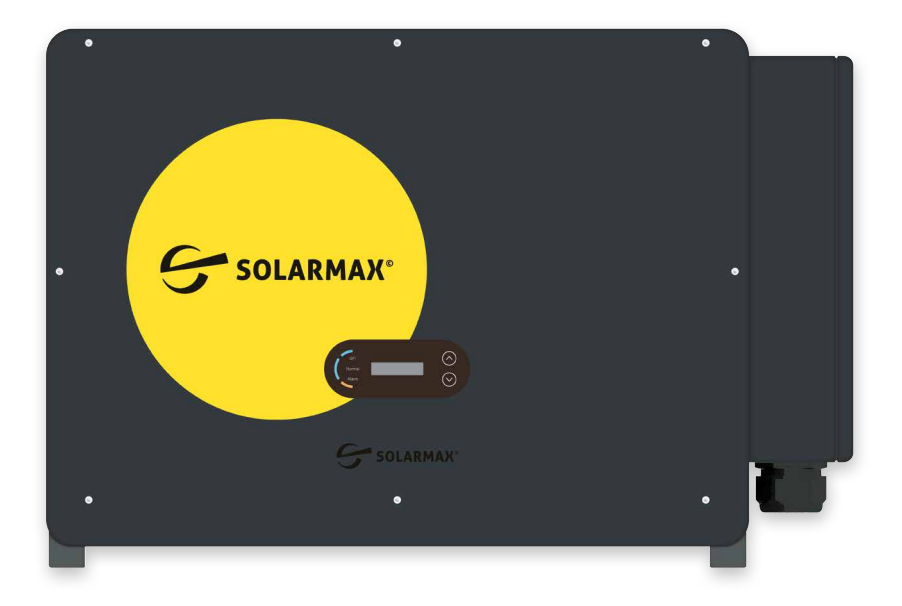

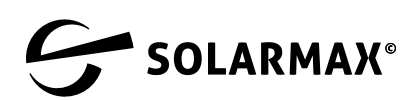

Mehr. Zukunft.

SOLARMAX GmbH Zur Schönhalde 10 D-89352 Ellzee E-Mail: info@solarmax.com

© SOLARMAX GmbH 2021

# Inhalt

| 1 | Hinw  | weise zur Gerätedokumentation6 |                                                  |  |  |  |  |
|---|-------|--------------------------------|--------------------------------------------------|--|--|--|--|
|   | 1.1   | Gültigkeitsbereich             |                                                  |  |  |  |  |
|   | 1.2   | Zielgru                        | gruppen6                                         |  |  |  |  |
|   | 1.3   | Aufbev                         | vahren der Unterlagen 6                          |  |  |  |  |
|   | 1.4   | Verwer                         | ndete Symbole                                    |  |  |  |  |
| 2 | Siche | rheit                          |                                                  |  |  |  |  |
|   | 2.1   | Bestim                         | mungsgemäße Verwendung7                          |  |  |  |  |
|   | 2.2   | Sicherh                        | neitshinweise                                    |  |  |  |  |
|   | 2.3   | Verwer                         | ndete Symbole                                    |  |  |  |  |
| 3 | Besch | nreibung                       | g                                                |  |  |  |  |
|   | 3.1   | ldentifi                       | -<br>ikation                                     |  |  |  |  |
|   | 3.2   | Funktio                        | on 10                                            |  |  |  |  |
|   | 3.3   | Anzeig                         | en an der Frontseite11                           |  |  |  |  |
|   |       | 3.3.1                          | LED-Anzeigen und Bedienelemente                  |  |  |  |  |
|   |       | 3.3.2                          | LCD-Display12                                    |  |  |  |  |
|   | 3.4   | Anschl                         | üsse an der Unterseite14                         |  |  |  |  |
| 4 | Mont  | age                            |                                                  |  |  |  |  |
|   | 4.1   | Lieferu                        | mfang                                            |  |  |  |  |
|   | 4.2   | Montageort wählen16            |                                                  |  |  |  |  |
|   | 4.3   | Wechse                         | elrichter montieren 18                           |  |  |  |  |
| 5 | Elekt | rischer                        | Anschluss                                        |  |  |  |  |
|   | 5.1   | Sicherh                        | neitshinweise                                    |  |  |  |  |
|   | 5.2   | Wechse                         | elrichter anschließen21                          |  |  |  |  |
|   |       | 5.2.1                          | Überstrom- und Überspannungsschutz               |  |  |  |  |
|   |       | 5.2.2                          | Ablauf zum Anschluss des Wechselrichters         |  |  |  |  |
|   |       | 5.2.3                          | Anschluss des Schutzleiters 21                   |  |  |  |  |
|   |       | 5.2.4                          | Wechselrichter an den PV-Generator anschließen22 |  |  |  |  |
|   |       | 5.2.5                          | AC-Anschluss des Wechselrichters24               |  |  |  |  |
|   |       | 5.2.6                          | Anschluss der Kommunikationsschnittstellen27     |  |  |  |  |
| 6 | Inbet | riebnah                        | me                                               |  |  |  |  |
| 7 | Konfi | guratio                        | n                                                |  |  |  |  |
|   | 7.1   | Einstel                        | lungen über das Display-Menü                     |  |  |  |  |
|   |       | 7.1.1                          | Menü Einstellungen                               |  |  |  |  |
|   |       | 7.1.2                          | Menü Ereignisliste 31                            |  |  |  |  |
|   |       | 7.1.3                          | Menü Systeminfo 32                               |  |  |  |  |
|   |       | 7.1.4                          | Menü Systemzeit                                  |  |  |  |  |
|   |       | 7.1.5                          | Menü Software Update                             |  |  |  |  |

|    | 7.2                                     | Software Update aufspielen     | . 32 |
|----|-----------------------------------------|--------------------------------|------|
|    | 7.3                                     | Konfigurieren der Ländernorm   | . 33 |
| 8  | Störu                                   | ngsbehebung                    | .34  |
|    | 8.1                                     | Maßnahmen zur Störungsbehebung | . 34 |
|    | 8.2                                     | SOLARMAX Service Center        | . 43 |
| 9  | Wartu                                   | ung und Reinigung              | .44  |
| 10 | Entso                                   | rgung                          | .44  |
| 11 | Technische Daten                        |                                |      |
| 12 | Garantiebedingungen der SOLARMAX GmbH47 |                                |      |

de

# 1 Hinweise zur Gerätedokumentation

Diese Gerätedokumentation enthält eine detaillierte Anleitung zur Installation, zum Betrieb, zum Erhalt und zur Problembehebung von SOLARMAX-Wechselrichtern.

# 1.1 Gültigkeitsbereich

Dieses Handbuch ist gültig für folgende Wechselrichter der SOLARAMX SXT-Serie: 110 SXT

# 1.2 Zielgruppen

Die vorliegende Gerätedokumentation richtet sich an den Anlagenbetreiber und an den Installateur der PV-Anlage. Der Anwender ist verpflichtet vor allen Arbeiten am Gerät die Sicherheitshinweise im Handbuch zu lesen um Verletzungen durch Stromschläge aufgrund hoher Spannungen zu vermeiden.

#### Hinweis

i

Installations-, Anschluss- und Wartungsarbeiten dürfen ausschließlich von ausgebildeten Elektrofachkräften (z.B. Elektroinstallateure, Elektroanlagenmonteure, Elektromechaniker, Industrieelektroniker) ausgeführt werden.

# 1.3 Aufbewahren der Unterlagen

Der Anlagenbetreiber muss sicherstellen, dass diese Gerätedokumentation bei Bedarf für die zuständigen Personen jederzeit zugänglich ist. Bei Verlust des Originaldokuments können Sie jederzeit eine aktuelle Version dieser Gerätedokumentation von unserer Internet-Seite (<u>www.solarmax.com</u>) herunterladen.

# 1.4 Verwendete Symbole

In dieser Gerätedokumentation werden die folgenden Sicherheitshinweise und allgemeinen Hinweise verwendet.

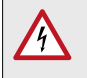

#### **GEFAHR!**

Das Nichtbeachten dieser Sicherheitshinweise kann unmittelbar zu schweren Verletzungen oder zum Tod führen.

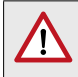

#### WARNUNG!

Das Nichtbeachten dieser Sicherheitshinweise kann zu schweren Verletzungen führen.

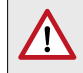

#### VORSICHT!

Das Nichtbeachten dieser Sicherheitshinweise kann zu leichten oder mittleren Verletzungen führen.

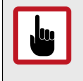

# ACHTUNG!

Das Nichtbeachten dieser Sicherheitshinweise kann zu Sachschäden führen.

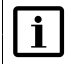

#### Hinweis

Hinweise geben erweiterte Information zum Batteriemodul.

# 2 Sicherheit

## 2.1 Bestimmungsgemäße Verwendung

Die Wechselrichter der SOLARMAX SXT-Serie sind ausschließlich für die Umwandlung des von PV-Modulen erzeugten Gleichstroms in netzkonformen Wechselstrom vorgesehen. Jede andere Verwendung, insbesondere die Umwandlung von Gleichstrom aus Batterien oder anderen Speicherelementen in Wechselstrom, ist nicht zulässig.

Die Wechselrichter der SXT-Serie dürfen nur an PV-Generatoren der Schutzklasse II angeschlossen werden.

# 2.2 Sicherheitshinweise

#### GEFAHR!

**GEFAHR!** 

#### Lebensgefahr durch Stromschlag!

Bei Tageslicht liefert der PV-Generator eine gefährlich hohe Gleichspannung an den Wechselrichter.

 Stellen Sie sicher, dass alle elektrischen Zuleitungen zum Wechselrichter spannungsfrei sind, bevor Sie mit Arbeiten am Wechselrichter oder an den Zuleitungen beginnen.

# 4

#### Lebensgefahr durch Stromschlag!

Komponenten im Wechselrichter stehen unter gefährlich hoher Spannung.

 Öffnen Sie nie den Wechselrichter während er sich im Betrieb befindet.

| Δ | WARNUNG!    |
|---|-------------|
| 4 | Verletzungs |

#### Verletzungsgefahr durch Lichtbogen!

Beim Herausziehen der DC-Stecker unter Last können gefährliche Lichtbögen entstehen.

• Schalten Sie den DC-Trennschalter am Wechselrichter aus, bevor Sie die DC-Stecker herausziehen.

### WARNUNG!

Brandgefahr aufgrund unsachgemäßer Reparatur!

 Der Wechselrichter enthält keine auswechselbaren Bauteile. Defekte Wechselrichter sind zur Reparatur an das SOLARMAX Service Center zurückzusenden oder gemäß en Anweisungen in diesem Handbuch zu entsorgen.

## ACHTUNG!

Der Wechselrichter kann im Betrieb sehr heiß werden.

• Berühren Sie nicht die Kühlrippen oder die Seitenwände des Wechselrichters, während er sich im Betrieb befindet oder kurz danach.

# 2.3 Verwendete Symbole

Folgende Symbole befinden sich auf dem Gerät:

| Symbol      | Beschreibung                                                                                                    |
|-------------|----------------------------------------------------------------------------------------------------|
| $\bigwedge$ | Lebensgefahr durch hohe Spannungen! - Nur qualifiziertes<br>Elektrofachpersonal darf Arbeiten am Wechselrichter aus-<br>führen. Das Nichtbeachten der Sicherheitshinweise kann zu<br>ernsthaften Verletzungen führen. |
|             | Achtung - Heiße Oberflächen!                                                                                                    |
| 10 min      | Lebensgefahr durch hohe Spannungen im Wechselrichter!<br>- Schalten Sie den Wechselrichter spannungsfrei. Warten<br>Sie anschließend 5 Minuten, bevor Sie den Wechselrichter<br>öffnen.                               |
| $\triangle$ | Nur qualifiziertes Elektrofachpersonal darf Arbeiten am<br>Wechselrichter ausführen.                                                                                                    |
|             | Symbol für die Schutzerdung gemäß DIN EN 60617-2.                                                                                                    |

| Symbol                                          | Beschreibung                                                                                                    |
|-------------------------------------------------|----------------------------------------------------------------------------------------------------|
| Ĩ                                               | Betriebsanweisungen - Bitte lesen und befolgen Sie die dem<br>Wechselrichter beigelegten Anweisungen. Entfernen Sie<br>keine Symbole am Wechselrichter. Ersetzen Sie beschädigte<br>Symbole.                                         |
| CE                                              | CE-Kennzeichnung - Bestätigt Konformität mit EU-Richtlinien<br>für elektromagnetische Verträglichkeit und elektrische<br>Sicherheit.                                                                                                 |
|                                                 | Entsorgen Sie den Wechselrichter und die Zubehörkompo-<br>nenten nicht über den Hausmüll.                                                                                                    |
| Removing<br>this label<br>voids the<br>warranty | Der Wechselrichter darf nicht geöffnet werden, es dürfen<br>keine Änderungen vorgenommen werden oder das Gehäuse<br>mutwillig beschädigt werden. In diesen Fällen übernimmt<br>SOLARMAX keine Haftung für Personen oder Gegenstände. |

# 3 Beschreibung

# 3.1 Identifikation

Der Wechselrichter kann anhand der Angaben auf dem Typenschild identifiziert werden. Das Typenschild befindet an der rechten Seite des Wechselrichters. Das folgende Bild zeigt das Typenschild des 110 SXT.

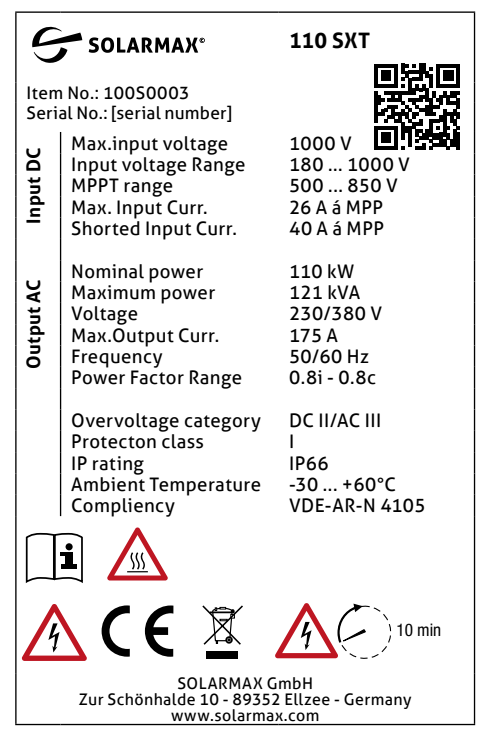

Abb. 1: Typenschild des 110 SXT

# 3.2 Funktion

#### **Energie-Management**

Mit Hilfe des Energie-Management kann der Wechselrichter extern gesteuert und überwacht werden.

#### Einspeisen von Blindleistung ins Netz

Der Wechselrichter ist in der Lage, Blindleistung zu erzeugen und kann diese daher über die Einstellung des Phasenverschiebungsfaktors in das Netz einspeisen.

#### Begrenzen der ins Netz eingespeisten Wirkleistung

Die vom Wechselrichter ins Netz eingespeiste Wirkleistung kann auf einen gewünschten Wert (in Prozent) begrenzt werden.

#### Reduzieren der Ausgangsleistung bei Überfrequenz im Netz

Wenn die Netzfrequenz höher als der Grenzwert ist, reduziert der Wechselrichter die Ausgangsleistung zum Sabilisieren der Netzfrequenz.

#### **Firmware-Update**

Firmware Updates können lokal über eine USB-Schnittstelle aufgespielt werden oder extern über eine Wifi/GPRS-Verbindung.

# CFI Alarm

## 3.3 Anzeigen an der Frontseite

## 3.3.1 LED-Anzeigen und Bedienelemente

| Nr. | Bezeichnung Zustand        |          | Beschreibung                                                                                                  |  |
|-----|----------------------------|----------|----------------------------------------------------------------------------------------------------|--|
| 1   | Status LED An<br>"GFI"     |          | Erdschluss-Fehler<br>Ground Fault Indication (GFI)                                                            |  |
| 2   | Status LED<br>"Normal"     | An       | Normalbetrieb                                                                                                 |  |
|     |                            | Blinkend | Gerät fährt hoch oder wird überprüft                                                                          |  |
| 3   | 3 Status LED An<br>"Alarm" |          | Eine Störung liegt vor, LED leuchtet rot                                                                      |  |
| 4   | Display                    | AN       | Das Gerät kann über das Display konfiguriert<br>und überwacht werden. Anlagedaten können<br>angezeigt werden. |  |
|     |                            | AUS      | Gerät ist nicht in Betrieb                                                                                    |  |

Abb. 2: Anzeigen an der Frontseite des SXT

| Nr. | Bezeichnung Zustand        |                   | Beschreibung                              |  |
|-----|----------------------------|-------------------|-------------------------------------------|--|
| 5   | Pfeil-nach<br>-oben-Taste  | Langes<br>Drücken | Verlassen der aktuellen Display-Anzeige   |  |
|     |                            | Kurzes<br>Drücken | Scrollen in der aktuellen Display-Anzeige |  |
| 5   | Pfeil-nach<br>-unten-Taste | Langes<br>Drücken | Auswählen des markierten Display-Menüs    |  |
|     |                            | Kurzes<br>Drücken | Scrollen in der aktuellen Display-Anzeige |  |

# 3.3.2 LCD-Display

Das Gerät ist mit einer zweizeiligen LCD-Anzeige ausgestattet, über die der Status der Anlage und aktuelle Anlagedaten angezeigt werden.

#### Statusanzeigen

Sobald das Gerät in Betrieb genommen wird, erscheint in der ersten Zeile des LCD-Displays die Statusanzeige "Initialisieren...". Folgende Statusanzeigen können in der ersten Zeile des LCD-Displays erscheinen:

Warten

Der Wartestatus während eine Kommunikationsverbindung aufgebaut wird dauert, je nach Ländernorm, ca. 10 - 60 s an

Überprüfen

Es werden Anforderungen an die Isolation und die Sicherheitsmaßnahmen überprüft.

Normal

Normalbetrieb

• Fehler

Im System wurde ein Fehler erkannt. Der Fehler-Code wird in der zweiten Zeile angezeigt.

#### • Permanent

Fehlerzustand, der nicht behoben werden kann.

#### Aktuelle Anlagedaten

Im Normalbetrieb der Anlage können folgende Anlagedaten angezeigt werden:

- Eingangsstrom und -spannung aller DC-Eingänge
- Erzeugte Energie: aktuell, Tageswert und gesamt
- AC-Strom und -Spannung sowie Frequenz des Netzes
- WLAN-Verbindung

#### Auswahl-Menüs

Folgende Menüs können über die LCD-Anzeige durch langes Drücken der Pfeil-nach-unten-Taste ausgewählt werden. Navigieren Sie innerhalb der Menüs durch kurzes Drücken der Pfeiltasten. Durch langes Drücken der Pfeilnach-oben-Taste kehren Sie in das vorherige Menü zurück.

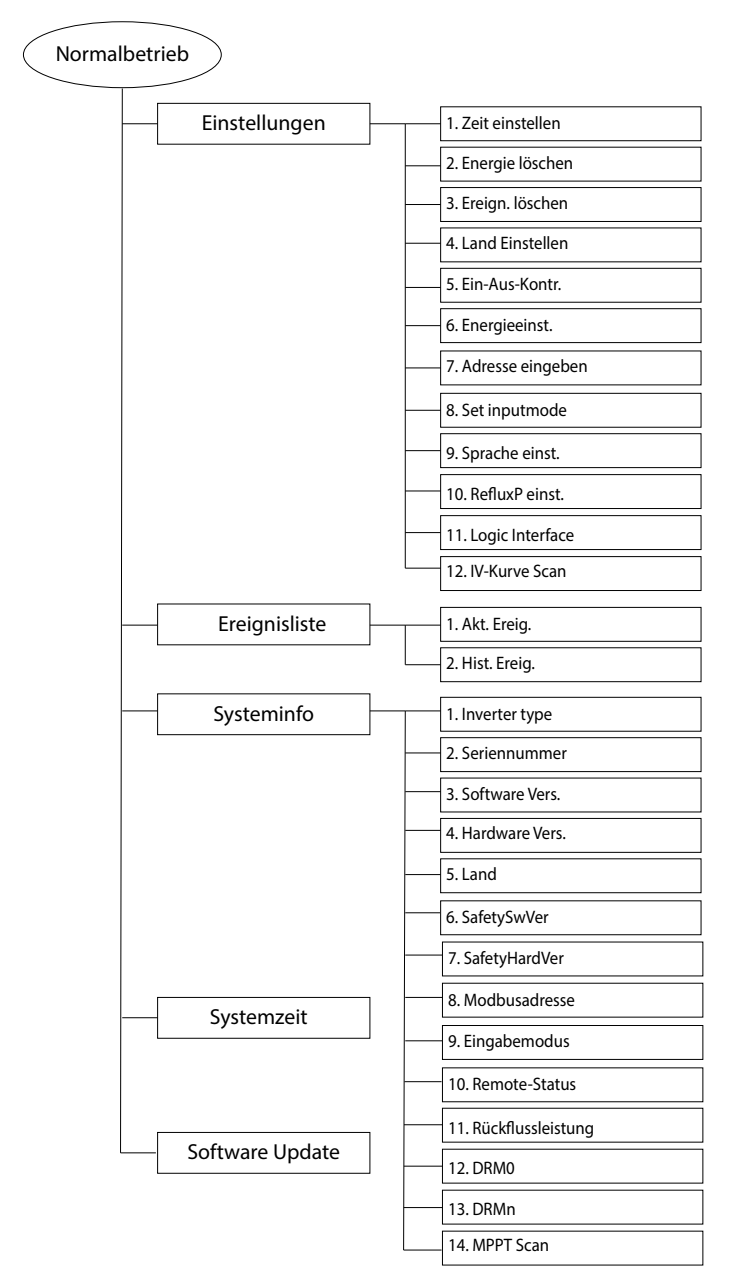

Abb. 3: Menüstruktur des LCD-Display

de

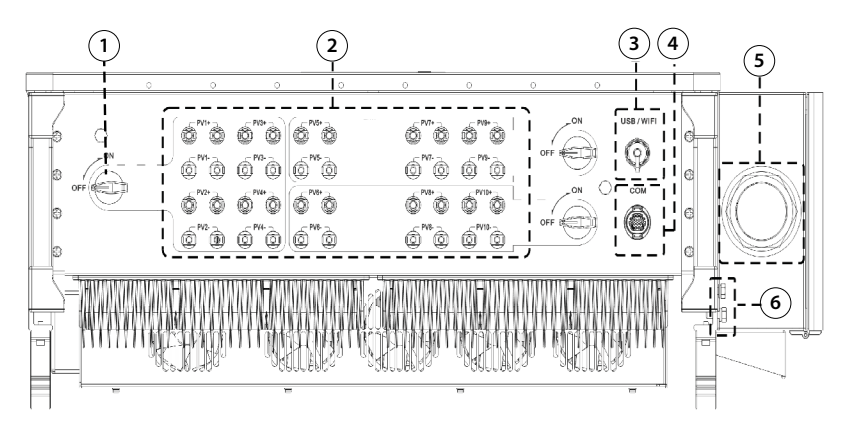

# 3.4 Anschlüsse an der Unterseite

Abb. 4: Anschlüsse an der Unterseite des SXT

| Position | Beschreibung                         |
|----------|--------------------------------------|
| 1        | DC-Trennschalter                     |
| 2        | PV String-Anschlüsse                 |
| 3        | Anschluss für USB/Wifi               |
| 4        | Anschuss für RS485/DRM               |
| 5        | AC Anschluss                         |
| 6        | Anschluss des externen Schutzleiters |

#### 4 Montage

#### 4.1 Lieferumfang

Überprüfen Sie bei Lieferung die Verpackung und melden Sie alle Schäden,

die den Inhalt der Verpackung betreffen könnten. Überprüfen Sie nach dem Öffnen der Verpackung, ob alle unten aufgelisteten Teile im Lieferumfang enthalten sind und ob der Wechselrichter sichtbare Schäden aufweist.

Kontaktieren Sie Ihren Händler falls Teile nicht im Lieferumfang enthalten sind oder Schäden aufweisen.

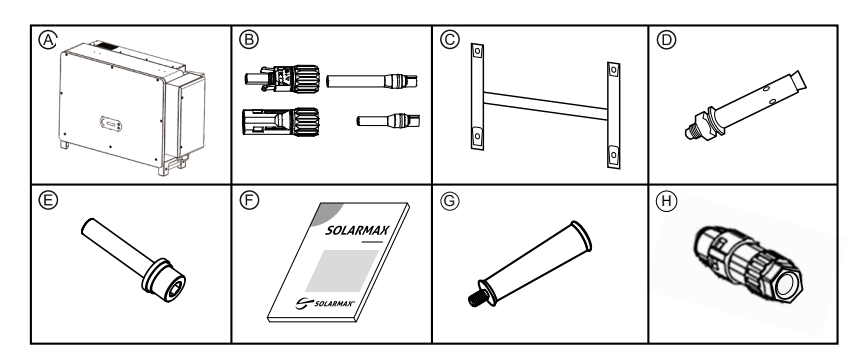

Abb. 5: Lieferumfang des SXT-Gerätes

| Bez. | Anzahl | Beschreibung                                             |  |
|------|--------|----------------------------------------------------------|--|
| Α    | 1      | Wechselrichter                                           |  |
| В    | 20     | DC-Steckverbinder (positiv & negativ)                    |  |
| С    | 1      | Montageplatte                                            |  |
| D    | 4      | M10 Innensechskantschrauben                              |  |
| E    | 2      | M6 Innensechskantschrauben                               |  |
| F    | 1      | Dieses Handbuch                                          |  |
| G    | 4      | Hilfswerkzeuge zum Heben des Gerätes                     |  |
| Н    | 1      | 16-PIN-Steckerverbinder für Kommunikationsschnittstellen |  |

## 4.2 Montageort wählen

#### **GEFAHR!**

#### Lebensgefahr durch Feuer oder Explosion!

Beim Wechselrichter handelt es sich um ein elektrisches Gerat mit Wärmeentwicklung und der Möglichkeit zur Funkenbildung.

- Montieren Sie den Wechselrichter in einer Umgebung frei von feuergefährlichen Gasen und Flüssigkeiten.
- Installieren Sie den Wechselrichter nicht in der Nähe von brennbaren Materialien. Der Montageuntergrund muss feuerfest sein.
- Berücksichtigen Sie die lokalen Brandschutzrichtlinien

Wählen Sie den Montageort nach folgenden Kriterien aus:

- Wählen Sie einen trockenen, gegen Wasser und Schnee geschützten Montageort.
- Montieren Sie den Wechselrichter an einer frei zuganglichen Stelle, damit Servicearbeiten leicht durchführbar sind.
- Setzen Sie den Wechselrichter nicht direkter Sonneneinstrahlung aus.
- Montieren Sie keine Wechselrichter übereinander. Das könnte die Kühlung einschränken.
- Die Umgebungstemperatur am Montageort muss zwischen -30°C und 60°C liegen.
- Stellen Sie eine gute Luftzirkulation am Montageort sicher. Schlechte Luftzirkulation verringert die Leistung und Lebensdauer der Komponenten im Inneren des Gerätes.
- Halten Sie bei der Montage folgende Mindestabstände ein.

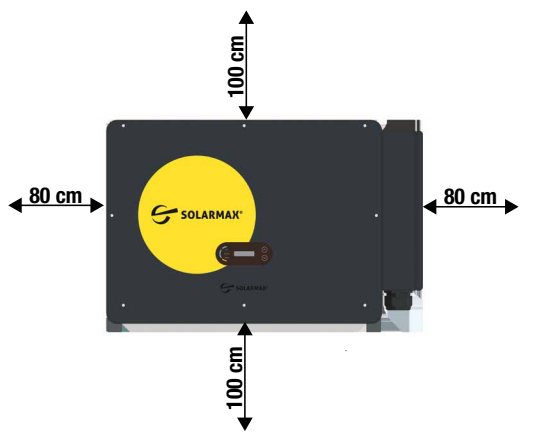

Abb. 6: Mindestabstände zum SXT-Gerät bei Montage

• Montieren Sie den Wechselrichter in senkrechter Position. Ein Kippen nach hinten von maximal 15° ist ebenfalls möglich.

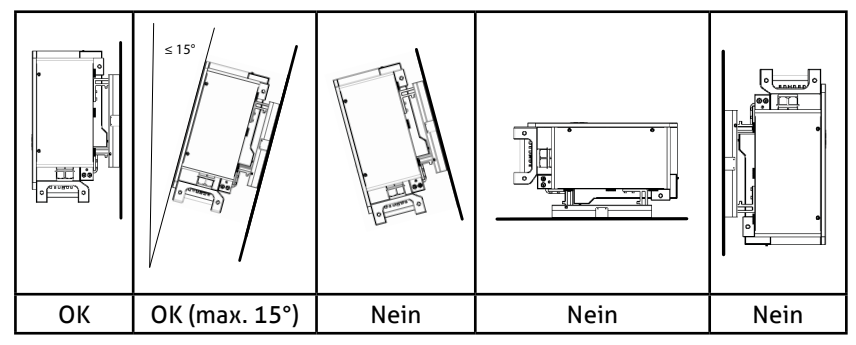

Abb. 7: Montageposition des SXT-Gerätes

• Stellen Sie sicher, dass der Montageuntergrund eine so hohe Tragfähigkeit hat, dass er das Gewicht des Wechselrichters tragen kann.

# 4.3 Wechselrichter montieren

Der Wechselrichter wird mit Hilfe einer Montageplatte an der Wand oder an einem Montagesystem befestigt. Die Montageschiene und das Befestigungsmaterial sind im Lieferumfang enthalten.

- 1. Verwenden Sie die Montageplatte als Bohrschablone.
- 2. Richten Sie die Montageplatte mit einer Wasserwaage horizontal aus.
- 3. Markieren Sie die Bohrlöcher am Montageuntergrund.

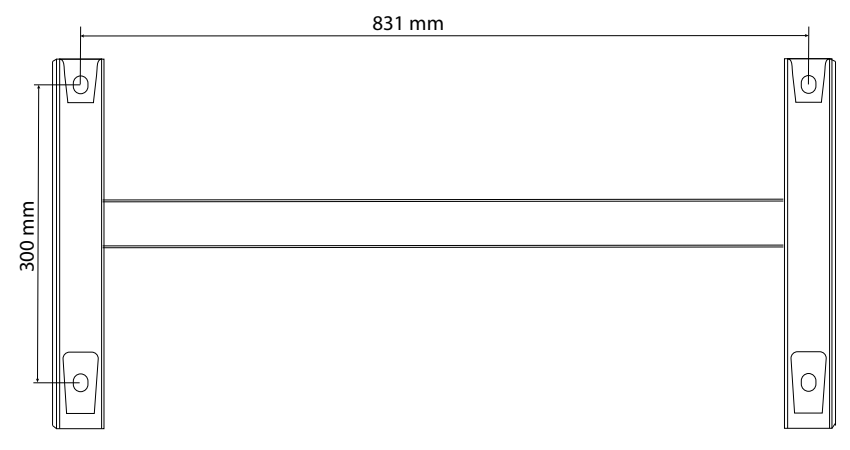

Abb. 8: Befestigen der Montageplatte an der Wand

- 4. Führen sie nach dem Bohren Dübel in die Bohrlöcher ein und befestigen Sie die Montageplatte mit Schrauben. Alternativ können Sie die mitgelieferte Montageplatte des Wechselrichters mit den dazugehörigen M10-Schrauben an einem Montagesystem befestigen.
- 5. Entnehmen Sie den Wechselrichter aus der Verpackung. und hängen sie den Wechselrichter an der vormontierten Montageplatte ein. Bis zu einer Höhe von 1,3 m können zum Heben des Wechselrichter die mitgelieferten Hilfswerkzeuge verwendet werden.

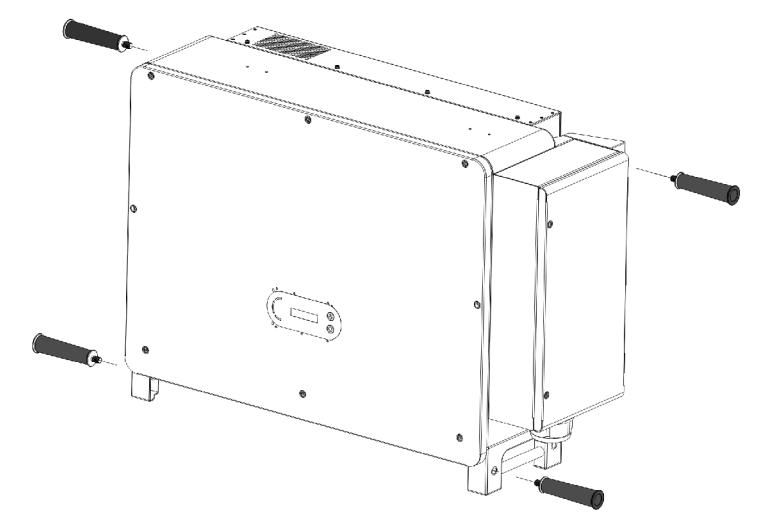

Abb. 9: Position der Hilfswerkzeuge zum Heben

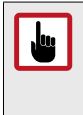

### ACHTUNG!

Stellen Sie den Wechselrichter nicht so ab, dass der Anschlussbereich an der Unterseite den Boden berührt. Die Anschlüsse könnten durch das Gewicht des Wechselrichters beschädigt werden.

- 6. Falls Sie ein Montagesystem verwenden, ziehen Sie nun die Befestigungsschrauben an der Rückseite des Gerätes an
- 7. Sichern Sie den Wechselrichter mit den mitgelieferten M6-Schrauben an beiden Seiten.

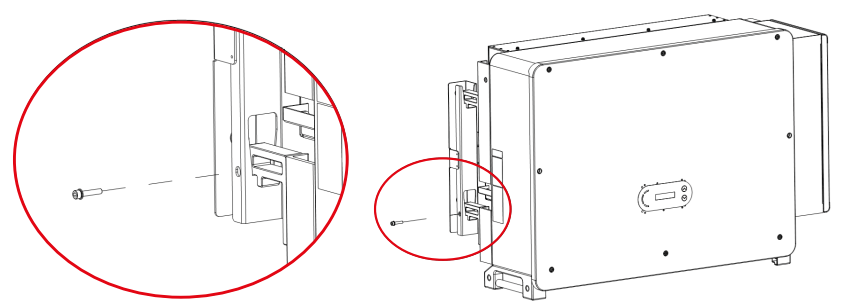

Abb. 10: Sichern des SXT-Gerätes an der Montageplatte

8. Stellen Sie sicher, dass der Wechselrichter gut an der Montagewand oder am Montagesystem befestigt ist.

# 5 Elektrischer Anschluss

## 5.1 Sicherheitshinweise

#### GEFAHR!

#### Lebensgefahr durch Stromschlag!

Bei Tageslicht liefert der PV-Generator eine gefährlich hohe Gleichspannung an den Wechselrichter.

- Beachten Sie alle gültigen Richtlinien und Vorschriften zur Sicherheit und Vorbeugung.
- Der Wechselrichter wird direkt mit einem PV-Generator verbunden. Der Anschluss des Wechselrichters darf nur von qualifiziertem Personal ausgeführt werden. Es müssen die nationalen Richtlinien und Vorschriften beachtet werden.

# i

4

#### Hinweis

Befolgen Sie die Anweisungen und Vorschriften für den elektrischen Anschluss, besonders die Abschnitte zu Leitungen, Sicherungen und dem Anschluss des Schutzleiters.

| 10 min | GEFAHR!<br>Lebensgefahr durch Stromschlag!<br>Komponenten im Wechselrichter stehen unter gefährlich<br>hoher Spannung.                                                                                                    |  |
|--------|----------------------------------------------------------------------------------------------------|--|
|        | <ul> <li>Schalten Sie den Wechselrichter vollständig spannungsfrei, bevor Sie Installationsarbeiten ausführen.</li> <li>Nach der Freischaltung verbleiben während ca.<br/>5 Minuten hohe Restspannungen im Wechselrichter.<br/>Warten Sie 5 Minuten nach der Freischaltung, bevor Sie<br/>Arbeiten am Geräte ausführen.</li> </ul> |  |

# 5.2 Wechselrichter anschließen

# 5.2.1 Überstrom- und Überspannungsschutz

Die Wechselrichter der SXT-Serie sind mit einer allstromsensitiven Fehlerstromüberwachungseinheit (RCMU) nach VDE 0126-1-1 ausgestattet. Der Sensor misst den aktuellen Strom und vergleicht ihn mit dem voreingestellten Wert. Übersteigt der gemessene Fehlerstrom den voreingestellten Wert, so wird der Wechselrichter automatisch vom Netz getrennt. Falls Sie einen externen RCD-Trennschalter anschließen wollen, verwenden Sie einen Trennschalter vom Typ A mit einer Fehlerstromrate von mindestens 300 mA. Die angeschlossenen PV-Module müssen der IEC 61730 Klasse A entsprechen.

# 5.2.2 Ablauf zum Anschluss des Wechselrichters

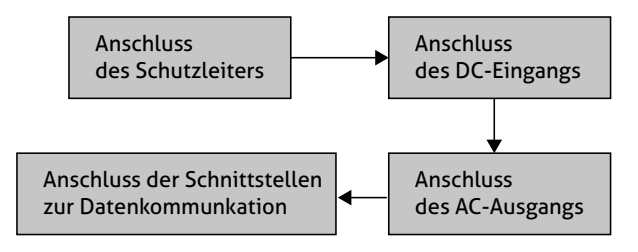

Abb. 11: Ablauf zum elektrischen Anschluss des Wechselrichters

# 5.2.3 Anschluss des Schutzleiters

Alle nicht stromführenden Metallteile des Wechselrichters müssen geerdet werden. Schließen Sie dazu den Schutzleiter am Wechselrichter an. Verwenden Sie dazu ein gelb-grünes Kabel für den Außenbereich mit einer Dicke  $\geq 16 \text{ mm}^2$ .

Führen Sie folgende Schritte durch, um den Schutzleiter anzuschließen:

1. Entfernen Sie die Isolierung des Schutzleiter. Die Länge hängt von der Anschlusslänges der Ringklemme ab (s.u.).

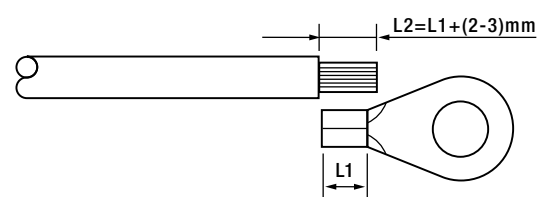

Abb. 12: Entfernen der Isolierung des PE-Kabels

2. Verbinden Sie die Ringklemme mit dem abisolierten Kabel mit Hilfe einer Crimp-Zange.

3. Verbinden sie den PE-Schutzleiter mit dem Wechselrichter. Der Anschluss befindet sich an der rechten Seite des Wechselrichters (s.u.)

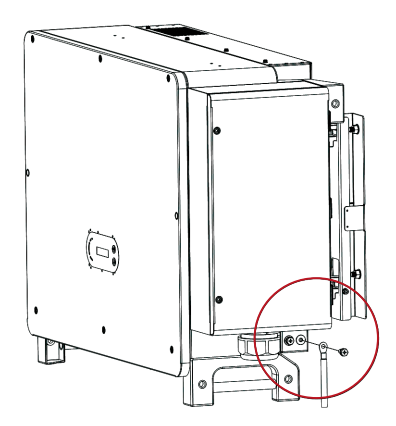

Abb. 13: Anschluss des PE-Schutzleiters

# 5.2.4 Wechselrichter an den PV-Generator anschließen

### **GEFAHR!**

4

#### Lebensgefahr durch Stromschlag!

Bei Tageslicht liefert der PV-Generator eine gefährlich hohe Gleichspannung an den Wechselrichter.

 Komponenten im Wechselrichter stehen unter gefährlich hoher Spannung. Beim Herausziehen oder Verbinden der DC-Stecker unter Last können gefährliche Lichtbögen entstehen. Schalten Sie den DC-Trennschalter am Wechselrichter aus, bevor Sie die DC-Stecker verbinden oder herausziehen.

| 10 min | GEFAHR!<br>Lebensgefahr durch Stromschlag!<br>Komponenten im Wechselrichter stehen unter gefährlich<br>hoher Spannung.                                                                                                    |
|--------|----------------------------------------------------------------------------------------------------|
|        | <ul> <li>Schalten Sie den Wechselrichter vollständig spannungsfrei, bevor Sie Installationsarbeiten ausführen.</li> <li>Nach der Freischaltung verbleiben während ca. 5 Minuten hohe Restspannungen im Wechselrichter. Warten Sie 5 Minuten nach der Freischaltung, bevor Sie Arbeiten am Geräte ausführen.</li> <li>Verbinden Sie den PV-Generator-Anschluss nicht mit dem Erdanschluss. Stellen Sie sicher, dass die Plus- und Minuspole potentialfrei gegen Erde sind.</li> </ul> |

Stellen Sie sicher, dass die geeigneten Anschlusskabel für den Anschluss des Wechselrichters an den PV-Generator verwendet werden.

#### GEFAHR! Lebensgefahr durch Stromschlag!

 Vor der Montage der DC-Stecker müssen die DC-Leitungen spannungsfrei sein!

Führen Sie folgende Schritte aus um die PV-Kabel zu konfektionieren:

- Entfernen Sie auf einer Länge von 8 ... 10 mm die Kabelummantelung. Verpressen Sie das Kabel mit dem Buchsen-/Steckerkontakt mit Hilfe einer dafür vorgesehenen Quetschzange. Beachten Sie die korrekte Polarität (siehe Abbildung unten):
  - Das rote Kabel muss mit dem Pluspol-Stecker, weiblich verbunden werden
  - Das schwarze Kabel muss mit dem Minuspol-Stecker, männlich verbunden werden.

| Buchsenkontakt (Pluspol) | <b></b> | 8~10mm |
|--------------------------|---------|--------|
|                          |         |        |

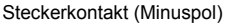

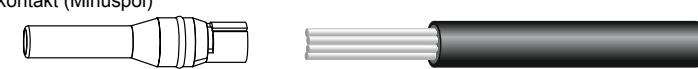

Abb. 14: Verbinden der Kabeladern mit den Kontakten der Stecker

2. Schieben Sie die konfektionierten Kontakte in das Plastikgehäuse des Steckers ein bis die Kontakte mit einem "klick" einrasten.

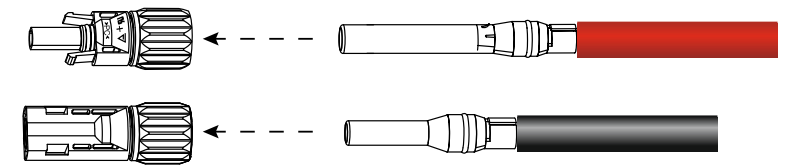

Abb. 15: Verbinden der Kontakte mit dem PVC-Gehäuse des Steckers

3. Überprüfen Sie mit einem Spannungsmessgerät mit passendem Messbereich, ob die Polarität und die DC-Spannungswerte korrekt sind.

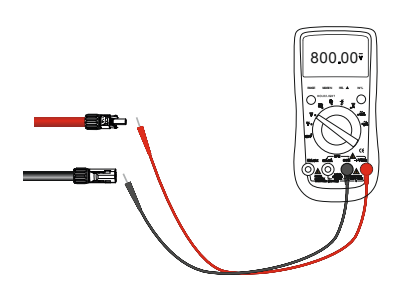

Abb. 16: Überprüfen der DC-Spannungswerte

 Schieben Sie nun die konfektionierten PV-Kabel in die Steckanschlüsse an der Unterseite des Wechselrichters (PV+, PV-) bis sie mit einem "klick" einrasten.

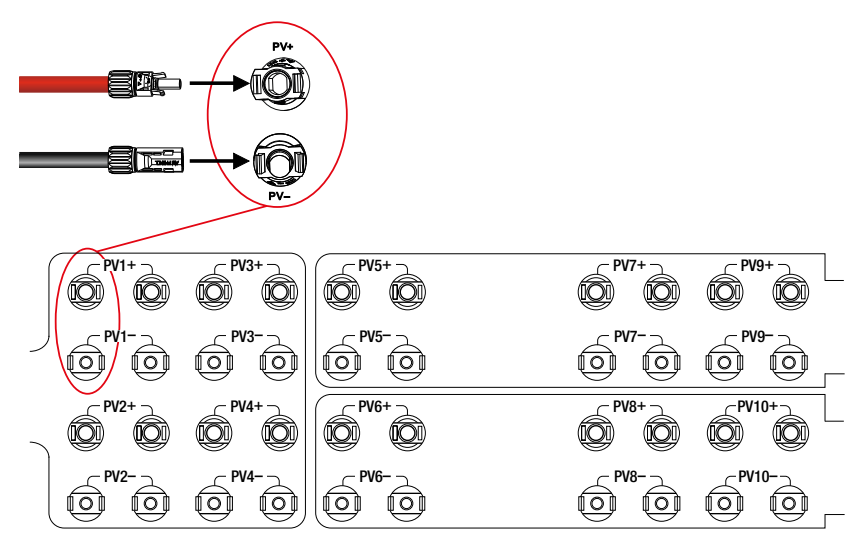

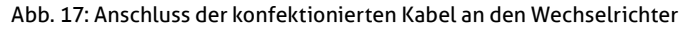

# 5.2.5 AC-Anschluss des Wechselrichters

#### Hinweis

i

- Es dürfen keine Verbraucher zwischen Wechselrichter und Trennschalter angeschlossen werden.
- Achten Sie darauf, dass Netzspannung und Netzfrequenz des lokalen Energieanbieters mit den Anschlussdaten des SXT-Gerätes übereinstimmen.
- Das SXT-Gerät darf nur mit Zustimmung des lokalen Energieanbieters an das Stromnetz angeschlossen werden.

#### Spezifikation der AC-Kabel

Für AC-Kabel werden mehradrige Kupfer- oder Aluminiumleitungen empfohlen, die für die Anwendung im Freien geeignet sind. Die Spezifikation dieser Kabel finden Sie in nachfolgender Tabelle:

| Wechselrichtertyp | Kabeltyp                                                       | Kabelaußen-<br>durchmesser (mm) |
|-------------------|----------------------------------------------------------------|---------------------------------|
|                   |                                                                | Bereich                         |
| 110 SXT           | Vier- oder fünfadrige Kupferleitung<br>für Außenanwendung      | 95 185                          |
|                   | Vier- oder fünfadrige Aluminiumlei-<br>tung für Außenanwendung | 120 240                         |

#### Spezifikation des Kabelschuhs

Für den Anschluss an den Wechselrichter wird für die L1-, L2-, L3- und N-Anschlussleitungen ein Ring-Kabelschuh M12 und für den PE-Leiter ein Ring-Kabelschuh M8 benötigt.

#### Anschluss der AC-Kabel

1. Entfernen Sie auf einer Länge von 120 mm die Ummantelung des Kabels. Entfernen Sie für jeden Leiter einzeln die Isolierung auf der Länge, die Sie für den Anschluss des Ring-Kabelschuhs benötigen (siehe <u>Abb. 18</u>).

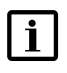

#### Hinweis

Wird ein Schrumpfschlauch verwendet, muss der Schrumpfschlauch über die Kabel gezogen werden, bevor die Ring-Kabelschuhe befestigt werden.

- 2. Verbinden Sie die einzelnen Kabel mit je einem Ring-Kabelschuh mit Hilfe einer Hydraulikzange.
- 3. Isolieren Sie anschließend jedes Kabel einzeln im Verbindungsbereich mit einem Schrumpfschlauch oder einem PVC-Isolierband.

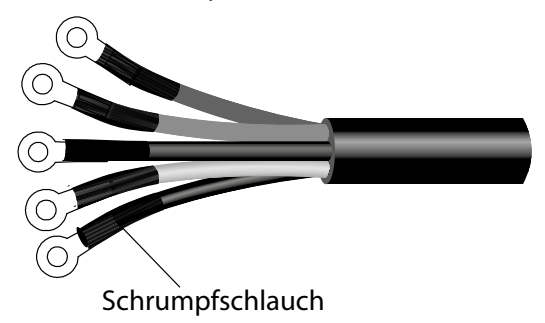

Abb. 18: Isolieren der Ring-Kabelschuhe

4. Lösen Sie die Schrauben an der Abdeckung des AC-Anschlusses am Wechselrichter. Der AC-Anschlussbereich befindet sich an der rechten Seite des SXT-Gerätes (siehe unten).

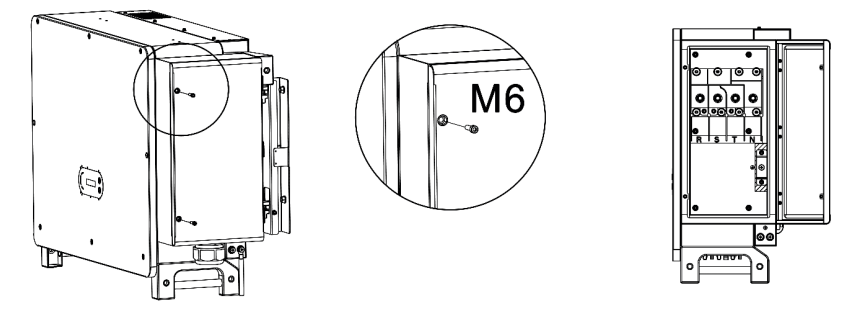

Abb. 19: Position AC-Anschlussbox

- 5. Lösen Sie die Kabelbefestigungsmutter an der Unterseite der AC-Anschlussbox und schieben Sie anschließend das AC-Kabel durch die Kabelbefestigung und die Öffnung der AC-Anschlussbox. Das Kabel muss soweit durchgezogen werden, dass die Leiter an der Anschlussleiste des Wechselrichters angeschlossen werden können. Fixieren Sie das Kabel mit der Kabelbefestigungsmutter.
- 6. Schließen Sie die Leiter des AC-Kabels, wie in folgender Abbildung dargestellt, an der Anschlussklemme des Wechselrichters an:
  - Phase L1 (schwarz) auf die erste Schraubklemme L1
  - Phase L2 (braun) auf die zweite Schraubklemme L2
  - Phase L3 (grau) auf die dritte Schraubklemme L3
  - Neutralleiter N (schwarz) auf die vierte Schraubklemme N
  - Schutzleiter PE (gelb-grün) auf die fünfte Schraubklemme mit dem Erdungszeichen.
- 7. Ziehen Sie die Schrauben an der Anschlussleiste anschließend mit einem Schraubenzieher an.

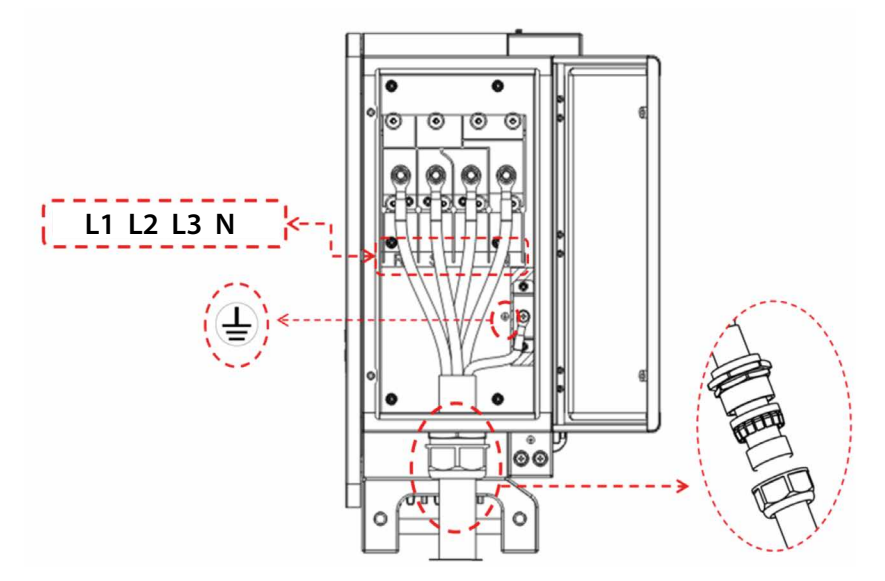

Abb. 20: Belegung der AC-Anschlussklemmen

8. Schließen Sie die Abdeckung der AC-Anschlussbox und befestigen Sie sie mit den Fixierschrauben.

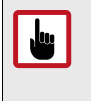

#### ACHTUNG!

Achten Sie darauf, dass der N-Leiter und der PE-Schutzleiter in der AC-Anschlussbox nicht vertauscht werden. Dies kann zu dauerhaften Schäden am Gerät führen.

## 5.2.6 Anschluss der Kommunikationsschnittstellen

#### USB/Wifi

Die Kommunikationsschnittstellen befinden sich an der Unterseite des Wechselrichters. Die Schnittstelle "USB/Wifi" kann entweder zum Installieren von Software-Updates oder zum Anschluss einer WLAN-Antenne verwendet werden.

#### Multi-Funktions-Kommunikationsschnittstelle

Die Multi-Funktions-Kommunikationsschnittstelle "COM" befindet sich an der Unterseites des Wechselrichters. Geräte können über einen 16-PIN-Kommunikationssteckverbinder angeschlossen werden. der 16-PIN-Kommunikationssteckverbinder ist im Lieferumfang enthalten. Verwenden Sie zum Anschluss ein Kabel mit folgenden Anforderungen:

| Bezeichnung                    | Тур                                                              | Außen-<br>durchmesser | Durchmesser |
|--------------------------------|------------------------------------------------------------------|-----------------------|-------------|
| RS485 Kommuni-<br>kationskabel | Abgeschirmte verdrillte<br>Doppelleitung für den<br>Außenbereich | dreiadrig:<br>4 8 mm  | 0,25 1 mm²  |

Die PIN-Belegung des 16-PIN-Kommunikationssteckverbinders ist wie folgt:

| Nr.     | Definition              | Funktion                       | Bemerkung                                         |
|---------|-------------------------|--------------------------------|---------------------------------------------------|
| 1       | RS485A                  | RS485 signal+                  | Kabelgebundene Überwa-                            |
| 2       | RS485A                  | RS485 signal+                  | chung oder Überwachung                            |
| 3       | RS485B                  | RS485 signal-                  | menerer wechselrichter                            |
| 4       | RS485B                  | RS485 signal-                  |                                                   |
| 5       | Energiezähler<br>RS485A | Energiezähler<br>RS485 signal+ | Kabelgebundener Anschluss<br>eines Energiezählers |
| 6       | Energiezähler<br>RS485B | Energiezähler<br>RS485 signal- |                                                   |
| 7       | GND.S                   | RS485 signal ground            |                                                   |
| 8       | DRMO                    | Fernzugang für<br>Shutdown     | DRMS Anschlüsse                                   |
| 9       | DRM1/5                  |                                |                                                   |
| 10      | DRM2/6                  |                                |                                                   |
| 11      | DRM3/7                  |                                |                                                   |
| 12      | DRM4/8                  |                                |                                                   |
| 13      | GND.S                   | Communication ground           |                                                   |
| 14 - 16 | Freie PIN               | N/A                            | N/A                                               |

# 6 Inbetriebnahme

Befolgen Sie folgende Schritte um den Wechselrichter in Betrieb zu nehmen:

- 1. Schalten Sie den DC-Trennschalter an der Unterseite des Wechselrichters ein.
- 2. Schalten Sie den externen Schalter der AC-Zuleitung, die den Wechselrichter mit dem Netz verbindet, ein.
- 3. Überprüfen Sie die LED-Anzeige an der Vorderseite des Wechselrichters. Überprüfen Sie die Bedeutung der LED-Anzeigen mit Hilfe der Tabelle in <u>Abschnitt 3.3.</u>

Wenn die LED-Anzeige eine erfolgreiche Netzverbindung signalisiert, ist der Wechselrichter verbunden und betriebsbereit.

Um den Wechselrichter außer Betrieb zu nehmen führen sie folgende Schritte aus:

- 1. Schalten Sie den externen Schalter der AC-Zuleitungen aus.
- 2. Schalten Sie den DC-Trennschalter an der Unterseite des Wechselrichters aus.

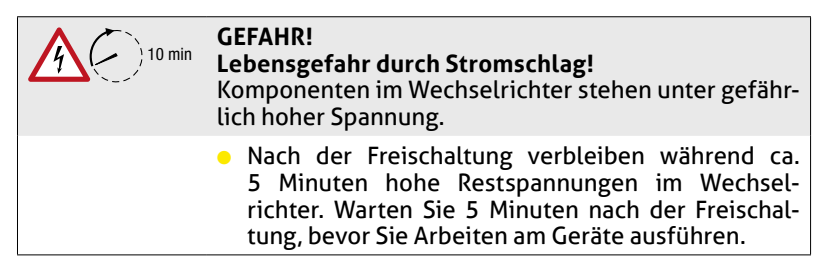

# 7 Konfiguration

# 7.1 Einstellungen über das Display-Menü

Drücken Sie die Pfeil-nach-unten-Taste an der Vorderseite des Gerätes ca. 2 Sekunden, um ins Hauptmenü zu gelangen. Im Hauptmenü können folgende Menüpunkte ausgewählt werden:

- Einstellungen
- Ereignisliste
- Systeminfo
- Systemzeit
- Software Update

Eine detaillierte Beschreibung der Menüpunkte finden Sie in den folgenden Abschnitten.

## 7.1.1 Menü Einstellungen

Wählen Sie im Hauptmenü den Menüpunkt "Einstellungen" aus. Drücken Sie die Pfeil-nach-unten-Taste im Menü "Einstellungen" ca. 2 Sekunden, um weiter Menüpunkte zu erhalten. Folgende Menüs können ausgewählt werden:

#### Zeit einstellen

Drücken Sie die Pfeil-nach-unten-Taste ca. 2 Sekunden, um die Systemzeit für das Gerät einzustellen.

#### **Energie Löschen**

Drücken Sie die Pfeil-nach-unten-Taste ca. 2 Sekunden, um den Zähler zum Erfassen der erzeugten Gesamtenergie auf Null zurückzusetzen.

#### Ereign. Löschen

Drücken Sie die Pfeil-nach-unten-Taste ca. 2 Sekunden, um alle erfassten Ereignisse (Historie) zu löschen.

#### Land Einstellen

Drücken Sie die Pfeil-nach-unten-Taste ca. 2 Sekunden, um länderspezifische Normen für das Land einzustellen, in dem das Gerät in Betrieb genommen wird. Eine detaillierte Beschreibung dazu finden Sie in <u>Abschnitt 7.3</u>.

#### Ein-Aus-Kontr.

Drücken Sie die Pfeil-nach-unten-Taste ca. 2 Sekunden, um eine lokale Steuerung zum Ein- und Ausschalten des Gerätes einzustellen.

#### Energieeinst.

Drücken Sie die Pfeil-nach-unten-Taste ca. 2 Sekunden, um die erfasste Gesamtenergie anzupassen.

#### Adresse eingeben

Drücken Sie die Pfeil-nach-unten-Taste ca. 2 Sekunden, um die Geräteadresse zu ändern. Die voreingestellte Geräteadresse ist 01. Die Geräteadresse muss

dann geändert werden, wenn eine Anlage mit mehreren Wechselrichtern gleichzeitig betrieben wird.

#### Set inputmode

Drücken Sie die Pfeil-nach-unten-Taste ca. 2 Sekunden, um die Einstellungen der MPPT-Tracker zu ändern. Der 110SXT hat 10 MPPT-Eingänge. Die MPPTs können unabhängig voneinander oder parallel betrieben werden. Die Einstellungen können entsprechend geändert werden.

#### Sprache einst.

Drücken Sie die Pfeil-nach-unten-Taste ca. 2 Sekunden, um die Sprache der Display-Anzeige einzustellen.

#### RefluxP einst.

Drücken Sie die Pfeil-nach-unten-Taste ca. 2 Sekunden, um Einstellungen zur Rückflussleistung zu ändern. Der festgelegte Wert der Rückflussleistung ist der maximale Leistungswert, der an das Netz übertragen werden darf. Führen Sie zur Konfiguration folgende Schritte aus:

- 1. Geben Sie das voreingestellte Passwort 0001 ein, nachdem Sie das Menü "RefluxP einst." ausgewählt haben.
- 2. Drücken Sie die Pfeil-nach-unten-Taste ca. 2 Sekunden, um in das Auswahlmenü für den prozentualen Anteil der Rückflussleistung zu gelangen.
- 3. Geben Sie den gewünschten Anteil der Rückflussleistung in Prozent ein.
- 4. Drücken Sie die Pfeil-nach-unten-Taste ca. 2 Sekunden, um Ihre Eingabe zu bestätigen.

#### Logic Interface

Drücken Sie die Pfeil-nach-unten-Taste ca. 2 Sekunden, wenn das Logic Interface aktiviert oder deaktiviert werden soll. Es wird für folgende Standards benötigt:

- AS47777, Australien
- 50549, Europa allgemein
- 4105, Deutschland

#### **IV-Kurve Scan**

Drücken Sie die Pfeil-nach-unten-Taste ca. 2 Sekunden, um die MPPTs auf Einschräkungen aufgrund von Verschattung zu überprüfen. Treten mehrere Leistungsspitzen auf, kann durch Aktivierung dieser Funktion der Spitzenpunkt der maximalen Leistung verfolgt werden.

## 7.1.2 Menü Ereignisliste

Die Ereignisliste wird verwendet, um die Echtzeit-Ereignisaufzeichnungen anzuzeigen, einschließlich der Gesamtzahl der Ereignisse mit spezifischer ID-Nr. und Ereigniszeit. Details der Echtzeit-Ereignisaufzeichnungen könnten in diesem Menü geprüft werden. Die Ereignisse werden nach dem Zeitpunkt ihres Eintretens, beginnend bei den jüngsten Ereignissen, aufgelistet.

Wählen Sie im Hauptmenü den Menüpunkt "Ereignisliste" aus. Drücken Sie die Pfeil-nach-unten-Taste im Menü "Ereignisliste" ca. 2 Sekunden, um weiter Menüpunkte zu erhalten. Sie haben folgende Auswahlmöglichkeiten:

- 1. Akt. Ereig. In diesem Menü werden aufgetretene Fehler-Informationen angezeigt.
- 2. Hist. Ereig. In diesem Menü werden unter dem Code 001 ID04 06150825 die laufende Nummer, die ID-Nummer und der Zeitpunkt des Auftretens zu einem Ereignis angezeigt.

# 7.1.3 Menü Systeminfo

Wählen Sie im Hauptmenü den Menüpunkt "Systeminfo" aus. Drücken Sie die Pfeil-nach-unten-Taste im Menü "Systeminfo" ca. 2 Sekunden, um Gerätedaten anzuzeigen. Eine Übersicht der Gerätedaten, die angezeigt werden können, finden Sie in der Menüstruktur in <u>Abschnitt 3.3.2</u>.

## 7.1.4 Menü Systemzeit

Wählen Sie im Hauptmenü den Menüpunkt "Systemzeit" aus. Drücken Sie die Pfeil-nach-unten-Taste im Menü "Systemzeit" ca. 2 Sekunden, um die aktuelle Systemzeit des Gerätes anzuzeigen.

# 7.1.5 Menü Software Update

Wählen Sie im Hauptmenü den Menüpunkt "Software Update" aus. Drücken Sie die Pfeil-nach-unten-Taste im Menü "Software Update" ca. 2 Sekunden, um ein Software Update durchzuführen.

SOLARMAX stellt dem Benutzer bei Bedarf ein Update der Software (Firmware) zur Verfügung. Die Datei zum Software Update muss auf einem USB-Stick gespeichert werden und über die USB-Schnittstelle aufgespielt werden. Eine detaillierte Beschreibung dazu finden Sie in <u>Abschnitt 7.2</u>.

## 7.2 Software Update aufspielen

Beim 110 SXT kann ein Software Update über die USB-Schnittstelle durchgeführt werden. Die USB-Schnittstelle befindet sich an der Unterseite des Geräte wie in <u>Abschnitt 3.4</u> beschrieben (siehe Position 3).

Führen Sie folgende Schritte durch, um ein Software Update durchzuführen:

- 1. Schalten Sie den externen Schalter der AC-Zuleitung, die den Wechselrichter mit dem Netz verbindet, aus.
- 2. Schalten Sie den DC-Trennschalter an der Unterseite des Wechselrichters aus.
- 3. Entfernen Sie die wasserdichte Abdeckung der Kommunikationsschnittstelle (USB) an der Unterseite des Gerätes (siehe <u>Abschnitt 3.4</u>). Wenn die RS485-Schnittstelle belegt wurde, lösen Sie bitte zuerst die wasserdichte Mutter und vergewissern Sie sich, dass die Kommunikationsleitung nicht mehr unter Spannung steht.
- 4. Sie erhalten die Datei zum Software Update vom SOLARMAX Serviceteam per Email. Speichern Sie die Datei auf Ihrem Computer und entpacken Sie die Datei.

- 5. Speichern Sie die entpackte Datei auf einem USB-Stick.
- 6. Verbinden Sie den USB-Stick mit der USB-Schnittstelle des Wechselrichters.
- 7. Schalten Sie den DC-Trennschalter an der Unterseite des Wechselrichters ein.
- 8. Wählen Sie im Hauptmenü den Menüpunkt "Software Update" aus. Drücken Sie die Pfeil-nach-unten-Taste im Menü "Software Update" ca. 2 Sekunden, um ein Software Update durchzuführen.
- 9. Geben Sie im Menü das Passwort ein, um den Update-Prozess zu starten. Das voreingestellte Passwort lautet 0715.
- 10. Während des Software Updates, werden am Display verschiedene Meldungen zum Update-Status angezeigt. Erscheint am Display eine Fehlermeldung ("Update DSP1 Fail" oder "Update DSP2 Fail"), so schalten Sie dan DC-Trennschalter an der Unterseite des Wechselrichter aus und nach kurzer Zeit wieder an. Wiederholen Sie den Vorgang ab Schritt 8. Sollten erneut Fehlermeldungen erscheinen, so kontaktieren Sie das SOLARMAX Service Center.
- 11. Wurde das Update erfolgreich durchgeführt, so schalten Sie anschließend den DC-Trennschalter an der Unterseite des Wechselrichters aus. Warten sie, bis das Display erloschen ist.
- 12. Entfernen Sie den USB-Stick an der Unterseite des Wechselrichters und verschließen Sie die Schnittstelle mit der wasserdichten Abdeckung.
- 13. Schalten Sie den DC-Trennschalter an der Unterseite des Wechselrichters ein.
- 14. Schalten Sie den externen Schalter der AC-Zuleitung, die den Wechselrichter mit dem Netz verbindet, ein. Der Wechselrichter startet nun im Normalbetrieb. Den aktuellen Software-Stand können Sie über das Menü "Systeminfo --> Software Ver." anzeigen.

## 7.3 Konfigurieren der Ländernorm

#### Hinweis

i

Netzbetreiber in verschiedenen Ländern haben unterschiedliche Anforderungen an den Netzanschluss von netzgekoppelten PV-Wechselrichtern.

Am Wechselrichter muss zum ordnungsgemäßen Betrieb die Ländernorm eingestellt werden.

Führen Sie folgende Schritte aus, um die Ländernorm des Wechselrichters für das Land einzustellen, in dem der Wechselrichter betrieben wird. Eine Übersicht der LCD-Menüstruktur finden Sie in <u>Abschnitt 3.3.2</u>.

- 1. Stecken Sie einen USB-Stick mit der Ländernorm für das Land ein, in dem das Gerät in Betrieb genommen wird.
- Halten Sie die Pfeil-nach-unten-Taste an der Vorderseite des Wechselrichters ca. 2 Sekunden gedrückt, um ins Hauptmenü zu gelangen und wählen Sie durch kurzes Drücken der Pfeiltasten das Menü "Einstellungen" aus.

- 3. Drücken Sie die Pfeiltasten kurz, um im Menü "Einstellungen" eine Auswahl zu treffen. Wählen Sie den Menüpunkt "Land Einstellen" aus. Drücken Sie die Pfeil-nach-unten-Taste ca. 2 Sekunden, um das Menü zur Eingabe des Passwortes zu erhalten.
- 4. Geben Sie das Passwort 0001 ein.
- 5. Geben Sie den Code für die gewünschte Ländereinstellung ein. In Deutschland muss der Code 000-000 bei Neuanlagen für den Länderncode VDE-AR-N 4105 oder 000-001 für den Ländercode VDE-AR-N 4110 eingegeben werden.
- 6. Bestätigen Sie Ihre Auswahl durch langes Drücken der Pfeil-nach-unten-Taste.

# 8 Störungsbehebung

## 8.1 Maßnahmen zur Störungsbehebung

Bei einer Störung wird am Display ein Fehlercode angezeigt. Wird am Display kein Fehlercode angezeigt, überprüfen Sie folgende Punkte:

- Ist der Wechselrichter an einem sauberen, trockenen Ort mit guter Bel
  üftung montiert?
- Ist der DC-Schalter auf ON gestellt?
- Sind die Anschlusskabel ausreichend dimensioniert und nicht zu lang?
- Sind die Eingangs- und Ausgangsanschlüsse und die Verdrahtung in gutem Zustand?
- Sind die Konfigurationseinstellungen f
  ür die jeweilige Installation korrekt?
- Sind das Anzeigefeld und die Kommunikationskabel richtig angeschlossen und unbeschädigt?

Um die Fehlercodes einzusehen, halten Sie die Taste an der Frontseite des Wechselrichters für ca. 3 Sekunden gedrückt und wählen Sie anschließend das Menü "Ereignisliste" aus. Folgende Fehlercodes können angezeigt werden: Die folgende Tabelle beschreibt mögliche Maßnahmen zur Behebung von Störungen. Wenn die vorgeschlagenen Maßnahmen die Störung nicht beseitigen, kontaktieren Sie das SOLARMAX Service Center.

| Code | Anzeige              | Beschreibung                                      | Lösung                                                                                                    |
|------|----------------------|---------------------------------------------------|----------------------------------------------------------------------------------------------------|
| ID01 | GridUVP              | Die Spannung des<br>Stromnetzes ist zu<br>hoch    | Wenn der Alarm gelegentlich<br>auftritt, ist die mögliche Ursache,<br>dass das Stromnetz gelegentlich                                                                                                    |
| ID02 | GridOVP              | Die Spannung des<br>Stromnetzes ist zu<br>niedrig | schwankt. Der Wechselrichter<br>kehrt automatisch in den normalen<br>Betriebszustand zurück, wenn das                                                                                                    |
| ID03 | GridOFP              | Das Stromnetz<br>Frequenz ist zu hoch             | Wenn der Alarm häufig auftritt,<br>prüfen Sie ob die Netzspannung/                                                                                                    |
| ID04 | GridUFP              | Die Frequenz des<br>Stromnetzes ist zu<br>niedrig | Frequenz im zulässigen Bereich<br>liegt. Wenn nicht, wenden Sie sich<br>an den technischen Support. Wenn<br>ja, prüfen Sie den AC-Leitungs-<br>schutzschalter und die AC-Verka-<br>belung des Wechselrichters.<br>Wenn die Netzspannung/-frequenz<br>innerhalb des zulässigen Bereichs<br>liegt und die AC-Verkabelung<br>korrekt ist, während der Alarm wie-<br>derholt auftritt, wenden Sie sich an<br>den technischen Support, um die<br>Netzüberspannungs-, -unterspan-<br>nungs-, -überfrequenz- und -unter-<br>frequenzschutzpunkte zu ändern,<br>nachdem Sie die Genehmigung<br>des örtlichen Stromnetzbetreibers<br>eingeholt haben. |
| ID05 | GFCIFault            | Erdschluss-Fehler                                 | Wenn der Alarm gelegentlich<br>auftritt, ist die mögliche Ursache,<br>dass die externen Schaltkreise<br>gelegentlich instabil sind. Der<br>Wechselrichter kehrt automatisch<br>in den normalen Betriebszustand<br>zurück, wenn das Stromnetz<br>wieder konstant ist.<br>Wenn der Alarm häufig auftritt,<br>prüfen Sie, ob der Isolationswider-<br>stand zwischen dem PV-Generator<br>und der Erde zu niedrig ist, und<br>prüfen Sie dann den Isolationszu-<br>stand des PV-Kabels.                                                                                                    |
| ID06 | OVRT                 | OVRT-Fehler                                       |                                                                                                    |
| ID07 | LVRT                 | LVRT-Fehler                                       |                                                                                                    |
| ID08 | IslandFault          | Insellösung<br>fehlerhaft                         |                                                                                                    |
| ID09 | GridOVPIns-<br>tant1 | Momentane Netz-<br>spannung zu hoch 1             |                                                                                                    |
| ID10 | GridOVPIns-<br>tant2 | Momentane Netz-<br>spannung zu hoch 1             |                                                                                                    |
| ID11 | VGridLineFault       | Netzspannung<br>fehlerhaft                        |                                                                                                    |

| Code | Anzeige               | Beschreibung                             | Lösung                                                                                                    |
|------|-----------------------|------------------------------------------|----------------------------------------------------------------------------------------------------|
| ID12 | InvOVP                | Wechslrichter<br>Überspannung            |                                                                                                    |
| ID05 | PVUVP                 | Die Eingangsspan-<br>nung ist zu niedrig | Prüfen Sie, ob zu wenige PV-<br>Module in einem PV-String in Reihe<br>geschaltet sind, so dass die Span-<br>nung (Vmp) des PV-Strings nied-<br>riger ist als die minimale Betriebs-<br>spannung des Wechselrichters.<br>Wenn ja, passen Sie die Anzahl<br>der in Reihe geschalteten PV-<br>Module an, um die Spannung des<br>PV-Strings auf den Eingangsspan-<br>nungsbereich des Wechselrichters<br>zu erhöhen. Der Wechselrichter<br>kehrt nach der korrekten Anpas-<br>sung automatisch in den normalen<br>Betriebszustand zurück.               |
| ID06 | Vlvrtlow              | LVRT-Funktion ist<br>gestört             | Prüfen Sie, ob die Netzspannung<br>stark schwankt.                                                                                                    |
| ID07 | Vovrthigh             | OVRT-Funktion ist<br>fehlerhaft          |                                                                                                    |
| ID09 | PVOVP                 | Die Eingangsspan-<br>nung ist zu hoch    | Prüfen Sie, ob zu viele PV-Module<br>in einem PV-String in Reihe<br>geschaltet sind, so dass die Span-<br>nung (Voc) des PV-Strings höher<br>ist als die maximale Eingangsspan-<br>nung des Wechselrichters. Wenn<br>ja, passen Sie die Anzahl der in<br>Reihe geschalteten PV-Module an,<br>um die Spannung des PV-Strings<br>so zu verringern, dass sie in den<br>Eingangsspannungsbereich des<br>Wechselrichters passt. Der Wech-<br>selrichter kehrt nach den korrekten<br>Einstellungen automatisch in den<br>normalen Betriebszustand zurück. |
| ID10 | IpvUnbalance          | Eingangsstrom ist<br>nicht symmetrisch   | Überprüfen Sie die Einstellung des<br>Eingangsmodus (Parallelmodus/                                                                                                    |
| ID11 | PvConfigSet-<br>Wrong | Falscher<br>Eingabemodus                 | unabhängiger Modus) im Menü des<br>Wechselrichters.                                                                                                    |

| Code | Anzeige                     | Beschreibung                           | Lösung                                                                                                    |
|------|-----------------------------|----------------------------------------|----------------------------------------------------------------------------------------------------|
| ID12 | GFCIFault                   | Erdschluss-Fehler                      | Wenn der Fehler gelegentlich<br>auftritt, ist die mögliche Ursache,<br>dass die externen Schaltkreise<br>gelegentlich unterbrochen sind.<br>Der Wechselrichter kehrt automa-<br>tisch in den normalen Betriebszu-<br>stand zurück, nachdem der Fehler<br>behoben wurde. Wenn der Fehler<br>häufig auftritt und lange andauert,<br>prüfen Sie, ob der Isolationswider-<br>stand zwischen dem PV-Generator<br>und der Erde (Masse) zu niedrig ist,<br>und prüfen Sie dann die Isolations-<br>bedingungen des PV-Kabels. |
| ID17 | HwADFaultGrid               | Netzstrom<br>Abtastfehler              | ID17-ID24 sind interne Fehler des<br>Wechselrichters.                                                                                                    |
| ID18 | HwADFaultDCI                | DCI-Stichproben-<br>fehler             | Schalten Sie den "DC-Schalter"<br>AUS, warten Sie 5 Minuten und                                                                                                    |
| ID19 | HwAD-<br>FaultVGrid<br>(CD) | Netzspannung<br>Abtastfehler DC        | Schalten Sie dann den "DC-<br>Schalter" wieder EIN. Prüfen Sie, ob<br>der Fehler behoben ist. Besteht der<br>Fehler weiterhin wenden Sie sich                                                                                                    |
| ID20 | HwAD-<br>FaultVGrid<br>(AC) | Netzspannung<br>Abtastfehler AC        | an das SOLARMAX Service Center.                                                                                                    |
| ID21 | GFCIDevice<br>Fault(AC)     | Erdschluss-Abtast-<br>fehler AC-seitig |                                                                                                    |
| ID22 | GFCIDevice<br>Fault (DC)    | Erdschluss-Abtast-<br>fehler DC-seitig |                                                                                                    |
| ID23 | HwADFaultIdc-<br>Branch     | Strom-Abtastfehler                     |                                                                                                    |
| ID24 | GFCIDevice<br>Fault (DC)    | DC-Eingangsstrom-<br>Stichprobenfehler |                                                                                                    |

| Code | Anzeige                    | Beschreibung                                                                    | Lösung                                                                                                    |
|------|----------------------------|---------------------------------------------------------------------------------|----------------------------------------------------------------------------------------------------|
| ID29 | Consistent-<br>Fault_GFCI  | Erdschluss-Abtast-<br>wert zwischen DSP<br>Master und Slave ist<br>inkonsistent | ID29-ID36 sind interne Fehler des<br>Wechselrichters.<br>Schalten Sie den "DC-Schalter"<br>AUS, warten Sie 5 Minuten und                       |
| ID30 | Consistent-<br>Fault_Vgrid | Netzspannungs-<br>Abtastwert zwischen<br>Master und Slave ist<br>inkonsistent   | schalten Sie dann den "DC-<br>Schalter" wieder EIN. Prüfen Sie, ob<br>der Fehler behoben ist. Besteht der<br>Fehler weiterhin, wenden Sie sich |
| ID31 | Consistent-<br>Fault_DCI   |                                                                                 | an das SOLARMAN Service Center.                                                                                                    |
| ID33 | SpiComm<br>Fault(DC)       | Fehlerhafte SPI-<br>Kommunikation<br>DC-seitig                                  |                                                                                                    |
| ID34 | SpiComm<br>Fault(DC)       | Fehlerhafte SPI-<br>Kommunikation<br>AC-seitig                                  |                                                                                                    |
| ID35 | SChip_Fault                | Chip-Fehler<br>DC-seitig                                                        |                                                                                                    |
| ID36 | MChip_Fault                | Chip-Fehler<br>AC-seitig                                                        |                                                                                                    |
| ID37 | HwAuxPower-<br>Fault       | Hilfsspannungsfehler                                                            |                                                                                                    |
| ID38 | InverterSoft-<br>StartFail | Sanfter Start des<br>Wechselrichters<br>fehlgeschlagen                          |                                                                                                    |
| ID41 | RelayFail                  | Relais-Fehler                                                                   |                                                                                                    |
| ID42 | IsoFault                   | Zu geringe Isolation                                                            |                                                                                                    |
| ID43 | PEConnect-<br>Fault        | PE-Fehler                                                                       |                                                                                                    |
| ID44 | PvConfigError              | Fehlerhafte Ein-<br>gangsbedingungen                                            |                                                                                                    |
| ID45 | CTDisconnect               | CD-Fehler                                                                       |                                                                                                    |
| ID46 | ReversalCon-<br>nection    | Fehler durch ver-<br>tauschte Eingänge                                          |                                                                                                    |
| ID47 | ParallelFault              | Parallel-Fehler                                                                 |                                                                                                    |
| ID48 | SNTypeFault                | Seriennummern-<br>Fehler                                                        |                                                                                                    |

| Code | Anzeige                   | Beschreibung                                              | Lösung                                                                                                    |
|------|---------------------------|-----------------------------------------------------------|----------------------------------------------------------------------------------------------------|
| ID49 | Reserved                  |                                                           | Stellen Sie sicher, dass die im                                                                                                    |
| ID50 | TempFault_<br>HeatSink1   | Überhitzungsschutz<br>für Kühlkörper1                     | Handbuch beschriebenen Mon-<br>tagebedingungen eingehalten<br>wurden Übernrüfen Sie die                                                                                                    |
| ID51 | TempFault_<br>HeatSink2   | Überhitzungsschutz<br>für Kühlkörper2                     | Umgebungstemperatur aufgrund<br>der Montageposition die obere                                                                                                    |
| ID52 | TempFault_<br>HeatSink3   | Überhitzungsschutz<br>für Kühlkörper3                     | Grenze übersteigt. Verbessern Sie<br>in diesem Fall die Durchlüftung,                                                                                                    |
| ID53 | TempFault_<br>HeatSink4   | Überhitzungsschutz<br>für Kühlkörper4                     | um die Temperatur zu senken.                                                                                                    |
| ID54 | TempFault_<br>HeatSink5   | Überhitzungsschutz<br>für Kühlkörper5                     |                                                                                                    |
| ID55 | TempFault_<br>HeatSink6   | Überhitzungsschutz<br>für Kühlkörper6                     |                                                                                                    |
| ID57 | TempFault_<br>Env1        | Umgebungstempera-<br>turschutz 1                          |                                                                                                    |
| ID58 | TempFault_<br>Env2        | Umgebungstempera-<br>turschutz 2                          |                                                                                                    |
| ID59 | TempFault_<br>Inv1        | Modell 1<br>Überhitzungsschutz                            |                                                                                                    |
| ID60 | TempFault_<br>Inv2        | Modell 2<br>Überhitzungsschutz                            |                                                                                                    |
| ID61 | TempFault_<br>Inv3        | Modell 3<br>Überhitzungsschutz                            |                                                                                                    |
| ID65 | VbusRmsUn-<br>balance     | Der RMS-Wert der<br>Busspannung ist<br>nicht symmetrisch  |                                                                                                    |
| ID66 | VbusInstan-<br>tUnbalance | Inkonsistenter Wert<br>der Busspannung                    |                                                                                                    |
| ID67 | BusUVP                    | Die Busspannung bei<br>Netzverbindung ist<br>zu niedrig   | Wenn die Konfiguration des PV-<br>Generators korrekt ist, kann es<br>sein, dass die Sonneneinstrahlung<br>zu gering ist. Sobald die Sonnen-<br>einstrahlung wieder normal ist,<br>wird der Wechselrichter wieder<br>normal funktionieren. |
| ID68 | BusZVP                    | Die Busspannung ist<br>zu niedrig                         |                                                                                                    |
| ID69 | PVOVP                     | PV Überspannung                                           |                                                                                                    |
| ID70 | Reserved                  |                                                           |                                                                                                    |
| ID71 | BusOVP                    | Die Busspannung ist<br>zu hoch                            |                                                                                                    |
| ID72 | SwBusRmsOVP               | Wechselrichter<br>Bus-Überspannung<br>Software            |                                                                                                    |
| ID73 | SwBusInstan-<br>tOVP      | Inkonsistente Bus-<br>Spannung Überspan-<br>nung Software |                                                                                                    |

| Code  | Anzeige               | Beschreibung                                               | Lösung                                                                    |
|-------|-----------------------|------------------------------------------------------------|---------------------------------------------------------------------------|
| ID81  | Reserved              |                                                            |                                                                           |
| ID82  | DciOCP                | DCI-Überstromfehler                                        |                                                                           |
| ID83  | SwOCPInstant          | Instabiler<br>Überstromschutz                              |                                                                           |
| ID84  | Reserved              |                                                            |                                                                           |
| ID85  | SwAcRmsOCP            | RMS-Ausgangs-<br>stromschutz                               |                                                                           |
| ID86  | SwPvOCPIn-<br>stant   | PV-Strom zu hoch,<br>Software-Schutz                       |                                                                           |
| ID87  | IpvUnbalance          | PV-Strom fließt<br>ungleichmäßig<br>parallel               |                                                                           |
| ID88  | lacUnbalance          | Ungleichmäßiger<br>Überstrom                               |                                                                           |
| ID89  | SwPvOCP               | PV Software<br>Überstromschutz                             |                                                                           |
| ID90  | IbalanceOCP           | Überspannungs-<br>schutz wird<br>übersprungen              |                                                                           |
| ID97  | HwLLCBusOVP           | Spannung der LLC-<br>Bus-Hardware zu<br>hoch               |                                                                           |
| ID98  | HwBusOVP              | Spannung an der<br>Wechselrichter-Bus-<br>Hardware zu hoch |                                                                           |
| ID99  | HwBuckBoos-<br>tOCP   | Stromfehler am<br>Booster                                  |                                                                           |
| ID100 | Reserved              |                                                            |                                                                           |
| ID102 | HwPVOCP               | Strom der PV-Hard-<br>ware zu hoch                         |                                                                           |
| ID103 | HwACOCP               | Strom der AC-Hard-<br>ware ist zu hoch                     |                                                                           |
| ID105 | MeterComm-<br>Fault   | Fehler am<br>Energiezähler                                 |                                                                           |
| ID113 | OverTempDe-<br>rating | Derating-Temperatur<br>zu hoch                             | Diese Fehler lösen nur einen Alarm<br>aus. Das System wird nicht in einen |
| ID114 | FreqDerating          | Frequenzabsenkung                                          | Fehlerzustand versetzt.                                                   |
| ID114 | FreqDerating          | Frequenzabsenkung                                          |                                                                           |
| ID115 | FreqLoading           | Frequenzerhöhung                                           |                                                                           |
| ID116 | VoltDerating          | Spannungsabsen-<br>kung                                    |                                                                           |
| ID117 | VoltLoading           | Spannungserhöhung                                          |                                                                           |
| ID124 | Reserved              |                                                            |                                                                           |
| ID124 | Reserved              |                                                            |                                                                           |

| Code  | Anzeige                     | Beschreibung                                                                                                    | Lösung                                                                                                    |
|-------|-----------------------------|----------------------------------------------------------------------------------------------------|----------------------------------------------------------------------------------------------------|
| ID129 | Unreco-<br>verHwAcOCP       | Der Netzstrom ist zu<br>hoch und hat einen<br>nicht behebbaren<br>Hardwarefehler<br>verursacht                  | ID129-ID141 sind interne Fehler<br>des Wechselrichters.<br>Schalten Sie den "DC-Schalter"<br>AUS, warten Sie 5 Minuten und<br>schalten Sie dann den "DC- |
| ID130 | UnrecoverBu-<br>sOVP        | Die Busspannung<br>ist zu hoch und<br>hat einen nicht<br>behebbaren Fehler<br>verursacht                        | Schalter" wieder EIN. Prüfen Sie, ob<br>der Fehler behoben ist. Besteht der<br>Fehler weiterhin, wenden Sie sich<br>an das SOLARMAX Service Center.      |
| ID131 | unrecoverHw-<br>BusOVP      | Die Busspannung<br>ist zu hoch und<br>hat einen nicht<br>behebbaren Fehler<br>verursacht                        |                                                                                                    |
| ID133 | Reserved                    |                                                                                                    |                                                                                                    |
| ID134 | unrecoverA-<br>cOCPInstant  | Der Eingangsstrom<br>ist zu hoch und<br>hat einen nicht<br>behebbaren Fehler<br>verursacht                      |                                                                                                    |
| ID135 | unrecoverla-<br>cUnbalance  | Der Eingangsstrom<br>ist unsymmetrisch<br>und hat einen nicht<br>behebbaren Fehler<br>verursacht                |                                                                                                    |
| ID137 | unrecoverPv-<br>ConfigError | Falscher Eingabe-<br>modus, nicht beheb-<br>barer Fehler                                                        |                                                                                                    |
| ID138 | unrecover-<br>PVOCPInstant  | Der PV-Eingangs-<br>strom ist zu hoch<br>und hat einen nicht<br>behebbaren Fehler<br>verursacht                 |                                                                                                    |
| ID139 | unreco-<br>verHwPVOCP       | Der PV-Eingangs-<br>strom der hardware<br>ist zu hoch und<br>hat einen nicht<br>behebbaren Fehler<br>verursacht |                                                                                                    |
| ID140 | unrecoverRe-<br>layFail     | Relais hat einen<br>Dauerfehler                                                                                 |                                                                                                    |
| ID141 | unrecoverV-<br>busUnbalance | Die Busspannung<br>ist unsymmetrisch<br>und hat einen nicht<br>behebbaren Fehler<br>verursacht                  |                                                                                                    |

| Code  | Anzeige                     | Beschreibung                                                                         | Lösung                                                                                                    |
|-------|-----------------------------|--------------------------------------------------------------------------------------|----------------------------------------------------------------------------------------------------|
| ID142 | unrecoverSpd-<br>Fail(DC)   | Blitzschutz DC hat<br>ausgelöst. Ein nicht<br>behebbarer Fehler<br>wurde verursacht. | D142-ID156 sind interne Fehler<br>des Wechselrichters.<br>Schalten Sie den "DC-Schalter"<br>AUS, warten Sie 5 Minuten und                                                                                   |
| ID143 | unrecoverSpd-<br>Fail (AC)  | Blitzschutz AC hat<br>ausgelöst. Ein nicht<br>behebbarer Fehler<br>wurde verursacht. | schalten Sie dann den "DC-<br>Schalter" wieder EIN. Prüfen Sie, ob<br>der Fehler behoben ist. Besteht der<br>Fehler weiterhin, wenden Sie sich                                                              |
| ID145 | USBFault                    | USB-Fehler                                                                           | an das SOLARMAX Service Center.                                                                                                    |
| ID146 | WifiFault                   | WLAN-Fehler                                                                          |                                                                                                    |
| ID147 | BluetoothFault              | Bluetooth-Fehler                                                                     |                                                                                                    |
| ID148 | RTCFault                    | RTC-Fehler                                                                           |                                                                                                    |
| ID149 | CommEE-<br>PROMFault        | EEPROM-Fehler auf<br>dem Communication<br>board                                      |                                                                                                    |
| ID150 | FlashFault                  | FLASH-Fehler auf<br>dem Communication<br>board                                       |                                                                                                    |
| ID152 | SafetyVerFault              | SCI-Kommunikati-<br>onsfehler                                                        |                                                                                                    |
| ID153 | SciCommLose<br>(DC)         | SCI-Kommunikati-<br>onsfehler (DC)                                                   |                                                                                                    |
| ID154 | SciCommLose<br>(AC)         | SCI-Kommunikati-<br>onsfehler (AC)                                                   |                                                                                                    |
| ID155 | SciCommLose<br>(Fuse)       | SCI-Kommuni-<br>kationsfehler<br>(Sicherung)                                         |                                                                                                    |
| ID156 | SoftVerError                | USB-Fehler                                                                           |                                                                                                    |
| ID161 | ForceShutdown               | Erzwungener<br>Shutdown                                                              |                                                                                                    |
| ID162 | RemoteShut-<br>down         | Ferngesteuerter<br>Shutdown                                                          |                                                                                                    |
| ID163 | Drms0Shut-<br>down          | Drms0-Shutdown                                                                       |                                                                                                    |
| ID165 | VoltLoading                 | Fernreduzierung                                                                      | Der Wechselrichter zeigt ID83 an,<br>wenn eine Fernreduzierung durch-<br>geführt wird. Wenn niemand diese<br>Funktion bedient, überprüfen Sie<br>bitte die Verbindung (I/O) wie im<br>handbuch beschrieben. |
| ID166 | LogicInter-<br>faceDerating | Leistungsmin-<br>derung der<br>Logik-Schnittstelle                                   |                                                                                                    |
| ID167 | AlarmAntiRe-<br>fluxing     | Anti-Reflux-Derating                                                                 |                                                                                                    |

| Code             | Anzeige                 | Beschreibung                                  | Lösung |
|------------------|-------------------------|-----------------------------------------------|--------|
| ID169            | FanFault1               | Fehler am Lüfter 1                            |        |
| ID170            | FanFault2               | Fehler am Lüfter 2                            |        |
| ID171            | FanFault3               | Fehler am Lüfter 3                            |        |
| ID172            | FanFault4               | Fehler am Lüfter 4                            |        |
| ID173            | FanFault5               | Fehler am Lüfter 5                            |        |
| ID174            | FanFault6               | Fehler am Lüfter 6                            |        |
| ID175            | FanFault7               | Fehler am Lüfter 7                            |        |
| ID176            | MeterComm-<br>Lose      | Kommunikati-<br>onsfehler am<br>Energiezähler |        |
| ID177            | Reserved                |                                               |        |
| ID178            | Reserved                |                                               |        |
| ID179            | Reserved                |                                               |        |
| ID180            | Reserved                |                                               |        |
| ID181            | Reserved                |                                               |        |
| ID182            | Reserved                |                                               |        |
| ID193 -<br>ID224 | StringFuse<br>Fault0-31 | Alarm an den Siche-<br>rungen der Strings     |        |
| ID225 -<br>ID240 | Reserved                |                                               |        |

## 8.2 SOLARMAX Service Center

Bei technischen Fragen oder Problemen steht Ihnen unser Service Center gerne zur Verfügung. Wir benötigen von Ihnen folgende Angaben:

- Geräte-Typ
- Serien-Nummer S/N
- Installationsort
- Informationen zur vorliegenden Störung (Statusmeldung etc.)

#### Erreichbarkeit

Die Kontaktangaben des SOLARMAX Service Centers finden Sie auf der Rückseite dieser Installationsanleitung.

SOLARMAX GmbH Zur Schönhalde 10 D-89352 Ellzee de

# 9 Wartung und Reinigung

Wechselrichter benötigen im Allgemeinen keine tägliche oder routinemäßige Wartung. Vergewissern Sie sich vor der Reinigung, dass der DC-SCHALTER ausgeschaltet ist und der Leistungsschalter zwischen Wechselrichter und Stromnetz ausgeschaltet ist. Warten Sie vor der Reinigung mindestens 5 Minuten.

| 10 min | GEFAHR!<br>Lebensgefahr durch Stromschlag!<br>Komponenten im Wechselrichter stehen unter gefähr-<br>lich hoher Spannung.                                                                                                    |  |
|--------|----------------------------------------------------------------------------------------------------|--|
|        | <ul> <li>Nach der Freischaltung verbleiben während ca.</li> <li>5 Minuten hohe Restspannungen im Wechsel-<br/>richter. Warten Sie 5 Minuten nach der Freischal-<br/>tung, bevor Sie Arbeiten am Geräte ausführen.</li> </ul> |  |

- Reinigen des Wechselrichters Reinigen Sie den Wechselrichter mit einem Luftgebläse, einem trockenen und weichen Tuch oder einem weichen Borstenpinsel. Reinigen Sie den Wechselrichter NICHT mit Wasser, ätzenden Chemikalien, Reinigungsmitteln usw.
- Reinigung des Kühlkörpers Achten Sie für einen langfristig ordnungsgemäßen Betrieb des Wechselrichters darauf, dass um den Kühlkörper herum genügend Platz für die Belüftung vorhanden ist. Überprüfen Sie den Kühlkörper auf Verstopfungen (Staub, Schnee usw.) und reinigen Sie diese, falls vorhanden.

# 10 Entsorgung

Entsorgen Sie die Wechselrichter nach den am Installationsort geltenden Entsorgungsvorschriften für elektrische Geräte.

# Technische Daten

|                     |                                                   | 110SXT                                                |
|---------------------|---------------------------------------------------|-------------------------------------------------------|
| Eingangs-<br>größen | MPP-Spannungsbereich unter Vollast                | 180 1000 V                                            |
|                     | MPP-Spannungsbereich                              | 500 850 V                                             |
|                     | Maximale DC-Spannung                              | 1000 V                                                |
|                     | Minimale DC-Spannung beim Start                   | 200 V                                                 |
|                     | Maximaler DC-Strom pro MPPT                       | 26 A                                                  |
|                     | Maximaler DC-Strom Kurzschluss-<br>strom pro MPPT | 40 A                                                  |
|                     | Anzahl MPP-Tracker                                | 10                                                    |
|                     | Anzahl String-Anschlüsse                          | 20                                                    |
|                     | Anschlusstyp                                      | Type MC4                                              |
| Ausgangs-<br>größen | Nennleistung                                      | 110 kW                                                |
|                     | Maximale Scheinleistung                           | 110 kVA                                               |
|                     | Maximaler AC-Strom                                | 175 A                                                 |
|                     | Nominale Netzspannung                             | 400 V (L+N+PE)                                        |
|                     | Netznennspannungsbereich                          | 310 Vac 480 Vac                                       |
|                     | Netznennfrequenz                                  | 50 Hz / 60 Hz                                         |
|                     | Netznennfrequenz / Bereich                        | 4555 Hz / 54 Hz 66 Hz                                 |
|                     | Leistungsfaktor $\cos \phi$                       | Einstellbar von 0.8 übererregt bis 0.8<br>untererregt |
|                     | Klirrfaktor bei Nennleistung                      | < 3 %                                                 |
|                     | Leistungsaufnahme nachts                          | <2 W                                                  |
|                     | Anschlusstyp                                      | Schraubklemmen                                        |
| Wirkungsgrad        | Max. Wirkungsgrad                                 | 98,75 %                                               |
|                     | Europ. Wirkungsgrad                               | 98,30 %                                               |
| Umgebung            | Schutzart                                         | IP66                                                  |
|                     | Umgebungstemperaturbereich (für<br>Nennleistung)  | −30+60 °C                                             |
|                     | Relative Luftfeuchtigkeit                         | 0100 % (nicht kondensierend)                          |
|                     | Kühlung                                           | Intelligente aktive Luftkühlung                       |
|                     | Max. Betriebshöhe über<br>Meeresspiegel           | 4000 m (ohne Derating)                                |
|                     | Geräuschemission                                  | ≤60 dB                                                |
| Ausstattung         | Anzeige                                           | LCD                                                   |
|                     | Wechselrichter-topologie                          | Transformatorlos                                      |
|                     | DC-Trennschalter                                  | integriert                                            |
|                     | DC-Verpolungsschutz                               | integriert                                            |
|                     | Fehlerstrom-Überwachungseinheit<br>(RCMU)         | integriert                                            |
|                     | Schutzklasse (nach IEC 62109-1)                   | Klasse I                                              |
|                     | Überspannungkategorie (nach IEC<br>62109-1)       | AC Type III, DC Type II                               |
|                     | AC/DC-Überspannungsableiter                       | Тур2 / Тур2                                           |

|                          |                            | 110 SXT                                        |
|--------------------------|----------------------------|------------------------------------------------|
| Normen &<br>Richtlinien  | EMV                        | EN 61000-6-2, EN 61000-6-4                     |
|                          | Netzanschluss              | VDE-AR-N 4105, VDE-AR-N 4110                   |
|                          | Gerätesicherheit           | IEC 62116, IEC 61727, IEC 61683, IEC 62109-1/2 |
| Schnittstellen           | Datenkommunikation         | RS485                                          |
| Gewicht &<br>Abmessungen | Gewicht                    | 90 kg                                          |
|                          | Abmessungen<br>(B x H x T) | 996 x 664 x 368 mm                             |
| Garantie                 | Standard 10 Jahre          |                                                |

# 12 Garantiebedingungen der SOLARMAX GmbH

#### Allgemeine Garantiebedingungen für SOLARMAX Produkte

SOLARMAX GmbH (nachstehend SOLARMAX) garantiert die einwandfreie Funktion und Mangelfreiheit ihrer SOLARMAX-Geräte für eine bestimmte, geräteweise festgelegte Garantiedauer. Diese Garantiedauer kann mittels Garantieverlängerung entsprechend den Voraussetzungen dieser Garantiebedingungen verlängert werden.

Diese Herstellergarantie existiert neben gesetzlichen Gewährleistungspflichten des Verkäufers. Wo inhaltlich überschneidend, gehen die Ansprüche aus der Herstellergarantie, soweit gesetzlich zulässig, den Ansprüchen aus Gewährleistung vor. Für die Geltendmachung von Gewährleistungsansprüchen wenden Sie sich bitte an Ihren Verkäufer.

#### 1. Grundgarantie BASIC

Die Basic-Garantieleistungen werden nur in den von SOLARMAX zum Zeitpunkt der Installation freigegebenen Ländern kostenlos erbracht. Bitte klären Sie dies mit Ihrem Händler ab. Eine aktuelle Liste dieser Länder finden Sie in der Anlage oder auf unserer Homepage. Gerne schicken wir Ihnen diese Liste, sollte Ihnen diese nicht vorliegen.

#### a) Garantiedauer BASIC

#### MAX.STORAGE

 120 Monate ab Kaufdatum, jedoch max. 126 Monate nach Auslieferung des Geräts durch SOLARMAX

#### Stringwechselrichter:

- 60 Monate ab Kaufdatum, jedoch max. 72 Monate nach Auslieferung des Geräts durch SOLARMAX
- SGA: 120 Monate ab Kaufdatum, jedoch max. 132 Monate nach Auslieferung des Geräts durch SOLARMAX
- SXT: 120 Monate ab Kaufdatum, jedoch max. 132 Monate nach Auslieferung des Geräts durch SOLARMAX

#### Zentralwechselrichter:

- Serien C/S/TS/TS-SV: 24 Monate ab Kaufdatum, jedoch max. 30 Monate nach Auslieferung des Geräts durch SOLARMAX
- Serie RX: 60 Monate ab Kaufdatum, jedoch max. 66 Monate nach Auslieferung des Geräts durch SOLARMAX

#### Zubehör:

- 24 Monate ab Kaufdatum, jedoch max. 30 Monate nach Auslieferung des Geräts durch SOLARMAX
- Anschluss-Box 32HT2: 60 Monate ab Kaufdatum, jedoch max. 72 Monate nach Auslieferung des Geräts durch SOLARMAX

Abweichende schriftliche Zusagen von SOLARMAX gehen vor.

#### b) Garantieumfang BASIC

Weist ein Gerät innerhalb der Garantiedauer einen Mangel oder eine Funktionsstörung auf und werden die untenstehenden Bedingungen zur Geltendmachung der Garantie eingehalten, wird das Gerät oder Geräteteile, sofern dies nicht unverhältnismäßig oder unmöglich ist, durch SOLARMAX nach ihrer Wahl innerhalb einer angemessenen Frist wie unten dargestellt kostenlos repariert oder ausgetauscht.

Kostenloser Austausch: Enthalten ist die Bereitstellung von gleichwertigen Austauschgeräten oder -teilen, welche Zug um Zug gegen Rückgabe der defekten Geräte oder -teile abgeholt oder mit Auftrag auch geliefert werden können. Die Geräte sind in der Originalverpackung oder einer gleichwertigen Verpackung zu versenden, Batteriesendungen nur in der Originalverpackung. Austauschgeräte befinden sich in einwandfreiem generalüberholten Zustand oder Neuzustand und gehen in das Eigentum des Käufers über, Zug um Zug gegen das ausgetauschte Gerät, das in das Eigentum von SOLARMAX übergeht. Sollte nach einem Tauschvorgang das auszutauschende Teil oder das auszutauschende Gerät nicht innerhalb von zwei Wochen nach Versendung des Tauschteils oder Tauschgerätes an SOLARMAX zurückgegeben worden sein, stellt SOLARMAX für das gelieferte Tauschteil oder Tauschgerät den Mehraufwand in Rechnung.

Kostenlose Vor-Ort-Reparatur: Enthalten sind Materialkosten sowie Arbeits- und Reisekosten des SOLARMAX Personals oder von SOLARMAX autorisiertem Personal, soweit dieses von SOLARMAX zum Einsatzort geschickt wurde.

Weitere Voraussetzungen MAX.STORAGE: Die Batterie gilt als mangelhaft, wenn ihre verbleibende Kapazität weniger als 80 % ihrer Nominalkapazität beträgt.

SOLARMAX hat das Recht, die Betriebsführung jederzeit im Sinne der Garantie zu optimieren, d. h. Eckdaten und Funktionen zum Betrieb und zur Lebenserhaltung qualitativ zu ändern und System- und Batterieleistung bzw. Batterie-Entladetiefe zur Optimierung der Batterielebensdauer mit den Mitteln der Fernwartung und -regelung anzupassen.

Darüber hinausgehende Ansprüche, insbesondere auf Ersatz der durch den Mangel des Geräts begründeten unmittelbaren oder mittelbaren Schäden oder die durch den Ein- und Ausbau entstandenen Kosten oder entgangener Gewinn, sind nicht durch die Garantie gedeckt.

#### 2. Sicherstellung von Reparatur und Austausch

SOLARMAX wird während der Garantiedauer Reparaturmaterial und Austauschgeräte nach eigenem Ermessen verfügbar halten. Falls Reparaturmaterial oder Austauschgeräte für bestimmte Geräte nicht mehr vorhanden sind, gilt Folgendes:

SOLARMAX ist befugt, das auszutauschende Gerät mit einem vergleichbaren Gerät gleicher oder höherer Leistung zu ersetzen. Allenfalls notwendige technische Anpassungen im Ersatzgerät für die Installation eines solchen Ersatzgeräts werden bis zu einem Betrag in Höhe von 10 % des Listenpreises des Ersatzgeräts für Zeitaufwand und Material durch die Garantie gedeckt. Nicht abgedeckt durch die Garantie sind der allenfalls erforderliche Austausch und Anschluss von Peripheriegeräten sowie andere allenfalls notwendige Anpassungen der Umgebungseinrichtungen des Wechselrichters (wie etwa Stromkabel, Ventilations- und Sicherheitseinrichtungen). SOLARMAX wird sich jedoch redlich darum bemühen, den Anpassungsaufwand zu minimieren.

Falls kein Reparaturmaterial mehr mit vertretbarem Aufwand erhältlich ist, ist SOLARMAX befugt, das defekte Gerät auszutauschen. In diesem Fall gelten die obengenannten Bestimmungen zum Austausch.

#### 3. Garantiedauer bei Gerätereparaturen / Geräteaustausch

Im Falle der Reparatur oder des Austauschs von Geräten im Rahmen der Garantie gilt für das reparierte/ausgetauschte Gerät die verbleibende Garantiedauer des ursprünglichen Geräts.

#### 4. Ausschluss der Garantieleistungen

Insbesondere in folgenden Fällen entfällt der Garantieanspruch:

- Bei Transportschäden oder Einwirkungen von außen
- Nach selbst oder von nicht durch SOLARMAX autorisiertem Personal durchgeführten Eingriffen, Änderungen oder Reparaturen
- Bei nicht bestimmungsgemäßer Verwendung, unsachgerechter Bedienung oder fehlerhafter Installation
- Bei Nichtvorlage einer Rechnungskopie über den Kauf des Geräts
- Bei Nichtlesbarkeit des Typenschilds, das sich auf dem Gerät befindet
- Bei Nichtbeachtung der Bedienungs-, Installations- und Wartungsanleitungen
- Bei nicht konformen Umgebungsbedingungen (z.B. unzureichende L
  üftung, Feuchtigkeit, Staubbelastung, etc.)
- Bei höherer Gewalt (z.B. Blitzschlag, Überspannung, Wasserschäden, Feuer etc.)
- Nicht durch die Garantie gedeckt sind Verschleißteile, insbesondere Sicherungen und Überspannungsschutz
- Bei MAX.STORAGE, wenn das Gerät nicht unter ständiger Fernüberwachung und -regelung von SOLARMAX über das SOLARMAX Internetportal mit ständiger Internetverbindung gehalten oder innerhalb von zwei Wochen nach der Installation des Geräts kein ausgefülltes und unterschriebenes Inbetriebnahmeprotokoll gemäß dem Muster von SOLARMAX an SOLARMAX geschickt oder das Gerät nicht in einem Temperaturumfeld von 0 Grad Celsius bis 40 Grad Celsius betrieben oder das Gerät mit einer anderen Stromquelle als einer Photovoltaikanlage betrieben wurde oder das Gerät mit anderen als von SOLARMAX freigegebenen Batterien verwendet wurde.

#### 5. Geltendmachung der Garantie

Für die Geltendmachung der Garantie muss mit der SOLARMAX Hotline telefonisch oder schriftlich Kontakt aufgenommen und deren Anweisungen genau befolgt werden. Die Hotline Nummer für ihr Land finden Sie auf unserer Homepage. Bitte halten Sie dafür die Seriennummer, die Artikelbezeichnung, eine kurze Beschreibung des Defekts und den Kaufbeleg bereit.

Vom Käufer oder Dritten durchgeführte Arbeiten zur Behebung von Garantiefällen ohne vorherige Abstimmung und Genehmigung durch SOLARMAX werden nicht erstattet.

Bei Nichtbeachtung dieser Vorgehensweise behält sich SOLARMAX vor, die Erbringung der Garantieleistung abzulehnen.

#### 6. Garantieausschluss

SOLARMAX behält sich das Recht vor, die Garantie vorübergehend oder endgültig auszuschließen, wenn die Parameter der Anlage eine einwandfreie Funktion der Geräte nicht zulassen (beispielweise bei Vorliegen einer unter Ziffer 4 genannten Parameter). Der Garantieausschluss kann in Abstimmung mit SOLARMAX aufgehoben werden. Dazu bedarf es einer schriftlichen Bestätigung seitens SOLARMAX, dass die Garantiebedingungen wieder wirksam sind.

#### 7. Garantieverlängerung

Für Geräte mit der Grundgarantie BASIC kann die Dauer der Garantie mittels Erwerb einer Garantieverlängerung innerhalb der nachfolgenden Fristen verlängert werden. Sie kann für gewisse Geräte auch nur auf die Erbringung von limitierten Leistungen abgeschlossen werden. Die verfügbaren Verlängerungen je Gerät finden Sie auf unserer Homepage. Der Erwerb einer Garantieverlängerung wird von SOLARMAX durch ein Garantiezertifikat (Seriennummer des Produktes) bestätigt. Bei einem eventuellen Austausch wird dieses Zertifikat nicht auf die neue Seriennummer angepasst. Die Garantieverlängerung bleibt dadurch unberührt.

#### a) Fristen zum Abschluss der Garantieverlängerung

Stringwechselrichterder P-, TP, MT- und HT-Serie/Anschluss-Box 32HT2: Die Verlängerung der Garantie kann innerhalb von 60 Monaten nach Kauf, spätestens jedoch innerhalb von 72 Monaten nach Auslieferung des Geräts durch SOLARMAX beantragt werden.

*Stringwechselrichter der SP-,SMT-, SHT-Serie:* Die Verlängerung der Garantie kann innerhalb von 6 Monaten nach Installation des Gerätes durch SOLARMAX oder dessen Partner beantragt werden.

Zentralwechselrichter: Die Verlängerung der Garantie kann innerhalb von 3 Monaten nach Kauf, spätestens jedoch innerhalb von 12 Monaten nach Auslieferung des Geräts durch SOLARMAX oder dessen Partner beantragt werden.

#### b) Umfang der Garantieverlängerung

Die Garantieverlängerung beinhaltet sämtliche Leistungen der Grundgarantie Basic.

#### c) Abschluss der Garantieverlängerung

Voraussetzung für den Erwerb einer Garantieverlängerung ist das Einreichen eines komplett ausgefüllten Garantieverlängerungsformulars. Erst mit schriftlicher Bestätigung durch SOLARMAX, dem Erhalt des Garantiezertifikats und der Zahlung durch den Kunden ist die Garantieverlängerung gültig abgeschlossen.

Abweichende schriftliche Zusagen von SOLARMAX gehen vor.

#### 8. Bedingungen nach Ablauf der Garantie

Die Kosten für Reparatur und Austausch nach Ablauf der Garantiedauer werden nach Aufwand und den zu diesem Zeitpunkt gültigen Reparaturkostensätzen und Servicepauschalen berechnet. Die Reparatur- und Austauschfähigkeit über die Garantiedauer hinaus wird von SOLARMAX nach freiem Ermessen sichergestellt.

#### 9. Anwendbares Recht, Gerichtsstand

Anwendbar ist das Recht der Bundesrepublik Deutschland, ausschließlicher Gerichtsstand ist Augsburg/Deutschland, sofern dies gesetzlich zulässig ist.

#### Anlage Länderliste:

Austria, Belgium, Bulgaria, Czech Republic, Denmark, France, Germany, Greece, Italy, Liechtenstein, Luxembourg, Netherlands, Polen, Portugal, Slovakia, Slovenia, Spain, Sweden, Switzerland, United Kingdom

(Stand 09/2021 – Änderungen vorbehalten)

de

# **SOLARMAX Service Center**

Auf unserer Website finden Sie alle Kontaktinformationen:

www.solarmax.com

#### Hotline:

- DE +498283997902810
- CH +41315281165
- Fax + 49828399790299
- Mail hotline@solarmax.com

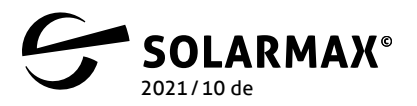

Mehr. Zukunft.